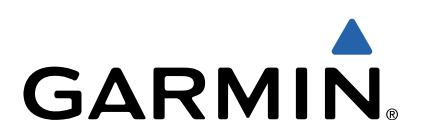

# Edge<sup>®</sup> 1000 Manuale Utente

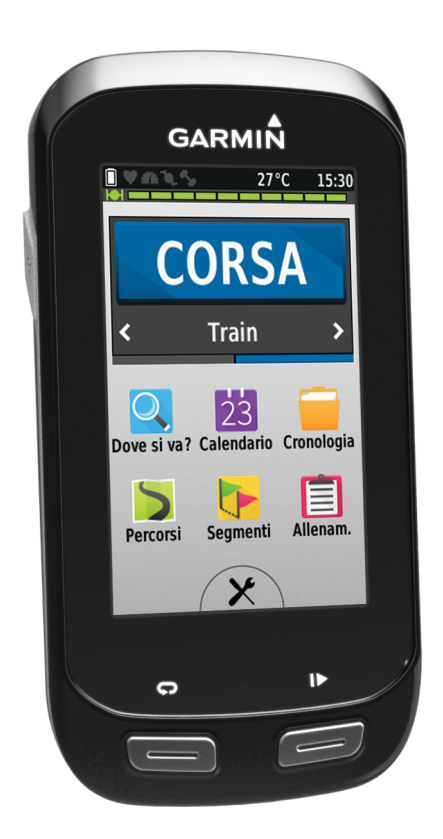

Tutti i diritti riservati. Ai sensi delle norme sul copyright, non è consentito copiare integralmente o parzialmente il presente manuale senza il consenso scritto di Garmin. Garmin si riserva il diritto di modificare o migliorare i prodotti e di apportare modifiche al contenuto del presente manuale senza obbligo di preavviso nei confronti di persone o organizzazioni. Visitare il sito Web www.garmin.com per gli attuali aggiornamenti e ulteriori informazioni sull'uso del prodotto.

Garmin<sup>®</sup>, il logo Garmin, Auto Lap<sup>®</sup>, Auto Pause<sup>®</sup>, City Navigator<sup>®</sup>, Edge<sup>®</sup> e Virtual Partner<sup>®</sup> sono marchi di Garmin Ltd. o delle società affiliate, registrati negli Stati Uniti e in altri Paesi. ANT+™, BaseCamp<sup>™</sup>, Garmin Connect<sup>™</sup>, Garmin Express<sup>™</sup> e Vector<sup>™</sup> sono marchi di Garmin Ltd. o delle società affiliate. L'uso di tali marchi non è consentito senza consenso esplicito da parte di Garmin.

Il marchio e i logo Bluetooth<sup>®</sup> sono di proprietà di Bluetooth SIG, Inc. e il loro uso da parte di Garmin è concesso su licenza. Mac<sup>®</sup> è un marchio registrato di Apple Computer, Inc. microSD<sup>™</sup> è un marchio registrato di SD-3C, LLC. New Leaf<sup>®</sup> è un marchio registrato di Angeion Corporation. Training Stress Score<sup>™</sup> (TSS), Intensity Factor<sup>™</sup> (IF) e Normalized Power<sup>™</sup> (NP) sono marchi di Peaksware, LLC. Shimano<sup>®</sup> è un marchi registrato di Shimano, Inc. Di2<sup>™</sup> è un marchio registrato di Microsoft Corporation negli Stati Uniti e in altri Paesi. Wi-Fi<sup>®</sup> è un marchio registrato di Wi-Fi Alliance Corporation. Gli altri marchi e nomi commerciali sono di proprietà dei rispettivi titolari.

Questo prodotto è certificato ANT+™. Per un elenco di prodotti compatibili e applicazioni, visitare il sito Web www.thisisant.com/directory.

# Sommario

| Introduzione 1                                        |          |
|-------------------------------------------------------|----------|
| Operazioni preliminari 1                              | I        |
| Caricamento del dispositivo 1                         | I        |
| Informazioni sulla batteria 1                         | I        |
| Installazione della staffa standard 1                 | I        |
| Installazione della staffa frontale1                  | I        |
| Rilascio dell'unità Edge 2                            | 2        |
| Accensione del dispositivo                            | 2        |
| Tasti 2                                               | 2        |
| Acquisizione del segnale satellitare                  | 3        |
| Allenamenti                                           | 3        |
| Inizio di una corsa                                   | 3        |
| Avvisi                                                | 3        |
| Impostazione degli avvisi di intervallo               | 3        |
| Impostazione di un avviso ripetuto                    | 3        |
| Allenamenti                                           | 3        |
| Seguire un allenamento dal Web                        | 3        |
| Creazione di un allenamento 3                         | 3        |
| Ripetizione delle fasi dell'allenamento 4             | 1        |
| Avvio di un allenamento 4                             | ŧ        |
| Interruzione di un allenamento 4                      | ŧ        |
| Modifica di un allenamento 4                          | 1        |
| Eliminazione di un allenamento 4                      | ŧ        |
| Utilizzo di Virtual Partner®4                         | ł        |
| Percorsi                                              | 1        |
| Creazione di un percorso sul dispositivo4             | ł        |
| Seguire un percorso dal Web5                          | 5        |
| Suggerimenti per gli allenamenti con i percorsi 5     | 5        |
| Visualizzazione di un percorso sulla mappa5           | 5        |
| Modifica della velocità di un percorso 5              | 5        |
| Interruzione di un percorso 5                         | 5        |
| Eliminazione di un percorso                           | 5        |
| Segmenti                                              | 5        |
| Come seguire un segmento dal Web                      | 5        |
| Visualizzazione della classifica dei segmenti         | )        |
| Gareggiare contro un segmento                         | 2        |
| Eliminazione di un segmento                           | >        |
| Calendario                                            | 2        |
| Avvia di un'attività pianificata                      | 2        |
| Avvio ui un attivita pianincata                       | 2        |
| Eliminaziona di un record personale                   | 2        |
| Eliminazione di un record personale                   | 2        |
| Zono di allonomento                                   | 2        |
|                                                       | )        |
| Sensori ANT+6                                         | 5        |
| Come indossare la fascia cardio6                      | 3        |
| Impostazione delle zone di frequenza cardiaca6        | 3        |
| Informazioni sulle zone di frequenza cardiaca         | 7        |
| Suggerimenti per i dati di frequenza cardiaca errati7 | 7        |
| Obiettivi di forma fisica                             | <u> </u> |
| Installazione del sensore della velocità              | <u>_</u> |
| Installazione del sensore della cadenza               | <u>_</u> |
| Info sui sensori di velocità e cadenza                | (        |
| viedia dati per cadenza o potenza                     | 5        |
| Associazione dei sensori ANI+                         | 5        |
| Alienaisi con i sensori di potenza                    | 5        |
| Coliberatione delle cone di potenza                   | 5        |
| Uandai aambi Shimana® Di2M                            | ز<br>د   |
| Uso della bilancia                                    | 2        |
|                                                       | 2        |
| Cronologia8                                           | 3        |
| Visualizzazione della corsa                           | 3        |
| Eliminazione di una corsa 8                           | 3        |

| Visualizzazione dei totali dei dati                                                                                                    | . 8                                                                                                    |
|----------------------------------------------------------------------------------------------------|----------------------------------------------------------------------------------------------------|
| Invio della corsa a Garmin Connect                                                                                                    | 9                                                                                                    |
| Garmin Connect                                                                                                    | . 9<br>0                                                                                                    |
| Funzioni di connettività Wi-Fi®                                                                                                    | 9                                                                                                    |
| Registrazione dei dati                                                                                                    | . 9                                                                                                    |
| Modifica della posizione di archiviazione dei dati                                                                                                    | 10                                                                                                    |
| Installazione di una scheda di memoria                                                                                                    | 10                                                                                                    |
| Gestione dei dati                                                                                                    | 10                                                                                                    |
| Collegamento del dispositivo al computer                                                                                                    | 10                                                                                                    |
| Fliminazione dei file                                                                                                    | 10                                                                                                    |
| Scollegamento del cavo USB                                                                                                    | 10                                                                                                    |
| Navigazione                                                                                                    | 10                                                                                                    |
| Posizioni                                                                                                    | 10                                                                                                    |
| Salvataggio di una posizione                                                                                                    | 10                                                                                                    |
| Salvataggio delle posizioni dalla mappa                                                                                                    | 10                                                                                                    |
| Navigazione verso una posizione                                                                                                    | 10                                                                                                    |
| Navigazione verso coordinate note                                                                                                    | 11                                                                                                    |
| Navigazione indietro all'inizio                                                                                                    | 11                                                                                                    |
| Interruzione della navigazione                                                                                                    | 11                                                                                                    |
| Modifica delle posizioni                                                                                                    | 11<br>11                                                                                                    |
| Eliminazione di una posizione                                                                                                    | 11                                                                                                    |
| Pianificazione e utilizzo di un percorso                                                                                                    | 11                                                                                                    |
| Creazione di un percorso Round-Trip                                                                                                    | 11                                                                                                    |
| Impostazioni del percorso                                                                                                    | 12                                                                                                    |
| Selezione di un'attività per il calcolo del percorso                                                                                                    | 12                                                                                                    |
| Impostazioni della mappa                                                                                                    | 12                                                                                                    |
| Modifica dell'orientamento della mappa                                                                                                    | 12                                                                                                    |
| Acquisto di altre mappe                                                                                                    | 12                                                                                                    |
| Picerca di un indirizzo                                                                                                    | 12                                                                                                    |
|                                                                                                    | 14                                                                                                    |
| Ricerca di un punto di interesse                                                                                                    | 12                                                                                                    |
| Ricerca di un punto di interesse<br>Cercare posizioni nelle vicinanze                                                                                                    | 12<br>13                                                                                                    |
| Ricerca di un punto di interesse<br>Cercare posizioni nelle vicinanze<br>Mappe topografiche                                                                                                    | 12<br>13<br>13                                                                                                    |
| Ricerca di un nullizzo<br>Ricerca di un punto di interesse<br>Cercare posizioni nelle vicinanze<br>Mappe topografiche<br>Personalizzazione del dispositivo                                                                                                    | 12<br>13<br>13<br>13                                                                                                    |
| Ricerca di un nutilizzo<br>Ricerca di un punto di interesse<br>Cercare posizioni nelle vicinanze<br>Mappe topografiche<br>Personalizzazione del dispositivo<br>Profili                                                                                                    | 12<br>13<br>13<br>13<br>13                                                                                                    |
| Ricerca di un punto di interesse<br>Cercare posizioni nelle vicinanze<br>Mappe topografiche<br>Personalizzazione del dispositivo<br>Profili<br>Aggiornamento del profilo attività                                                                                                    | 12<br>13<br>13<br>13<br>13<br>13                                                                                                    |
| Ricerca di un nunitzzo<br>Ricerca di un punto di interesse                                                                                                    | 12<br>13<br>13<br>13<br>13<br>13<br>13                                                                                                    |
| Ricerca di un nunizzo<br>Ricerca di un punto di interesse<br>Cercare posizioni nelle vicinanze<br>Mappe topografiche<br>Personalizzazione del dispositivo<br>Profili<br>Aggiornamento del profilo attività<br>Impostazione del profilo utente<br>Info sugli atleti                                                                                                    | 12<br>13<br>13<br>13<br>13<br>13<br>13<br>13                                                                                                 |
| Ricerca di un punto di interesse<br>Cercare posizioni nelle vicinanze<br>Mappe topografiche<br>Personalizzazione del dispositivo<br>Profili<br>Aggiornamento del profilo attività<br>Impostazione del profilo utente<br>Info sugli atleti<br>Impostazioni Bluetooth<br>Impostazioni Wi-Fi                                                                                                    | 12<br>12<br>13<br>13<br>13<br>13<br>13<br>13<br>13<br>13<br>13                                                                               |
| Ricerca di un nunitzzo<br>Ricerca di un punto di interesse<br>Cercare posizioni nelle vicinanze<br>Mappe topografiche<br>Personalizzazione del dispositivo<br>Profili<br>Aggiornamento del profilo attività<br>Impostazione del profilo utente<br>Info sugli atleti<br>Impostazioni Bluetooth<br>Impostazioni Bluetooth<br>Impostazioni wi-Fi<br>Informazioni sulle impostazioni per l'allenamento                                                                                                    | 12<br>12<br>13<br>13<br>13<br>13<br>13<br>13<br>13<br>13<br>13<br>13                                                                         |
| Ricerca di un punto di interesse<br>Cercare posizioni nelle vicinanze<br>Mappe topografiche<br>Personalizzazione del dispositivo<br>Profili<br>Aggiornamento del profilo attività<br>Impostazione del profilo utente<br>Info sugli atleti<br>Impostazioni Bluetooth<br>Impostazioni Bluetooth<br>Impostazioni wi-Fi<br>Informazioni sulle impostazioni per l'allenamento<br>Personalizzazione delle pagine dati                                                                                                    | 12<br>13<br>13<br>13<br>13<br>13<br>13<br>13<br>13<br>13<br>13<br>13<br>13                                                                   |
| Ricerca di un punto di interesse<br>Cercare posizioni nelle vicinanze<br>Mappe topografiche<br>Personalizzazione del dispositivo<br>Profili<br>Aggiornamento del profilo attività<br>Impostazione del profilo utente<br>Info sugli atleti<br>Impostazioni Bluetooth<br>Impostazioni Bluetooth<br>Impostazioni wi-Fi<br>Informazioni sulle impostazioni per l'allenamento<br>Personalizzazione delle pagine dati<br>Uso di Auto Pause                                                                                                    | 12<br>13<br>13<br>13<br>13<br>13<br>13<br>13<br>13<br>13<br>13<br>13<br>13                                                                   |
| Ricerca di un punto di interesse<br>Cercare posizioni nelle vicinanze<br>Mappe topografiche<br>Personalizzazione del dispositivo<br>Profili<br>Aggiornamento del profilo attività<br>Impostazione del profilo utente<br>Info sugli atleti<br>Impostazioni Bluetooth<br>Impostazioni Wi-Fi<br>Informazioni sulle impostazioni per l'allenamento<br>Personalizzazione delle pagine dati<br>Uso di Auto Pause<br>Contrassegno dei Lap in base alla posizione                                                                                                    | 12<br>12<br>13<br>13<br>13<br>13<br>13<br>13<br>13<br>13<br>13<br>13<br>13<br>14<br>14                                                       |
| Ricerca di un punto di interesse<br>Cercare posizioni nelle vicinanze<br>Mappe topografiche<br>Personalizzazione del dispositivo<br>Profili<br>Aggiornamento del profilo attività<br>Impostazione del profilo utente<br>Info sugli atleti<br>Impostazioni Bluetooth<br>Impostazioni Wi-Fi<br>Informazioni sulle impostazioni per l'allenamento<br>Personalizzazione delle pagine dati<br>Uso di Auto Pause<br>Contrassegno dei Lap in base alla posizione<br>Contrassegno dei Lap in base alla distanza<br>Uso dallo funzione                                                                                                    | 12<br>12<br>13<br>13<br>13<br>13<br>13<br>13<br>13<br>13<br>13<br>13<br>13<br>14<br>14<br>14                                                 |
| Ricerca di un punto di interesse<br>Cercare posizioni nelle vicinanze<br>Mappe topografiche<br>Personalizzazione del dispositivo<br>Profili<br>Aggiornamento del profilo attività<br>Impostazione del profilo attività<br>Info sugli atleti<br>Impostazioni Bluetooth<br>Impostazioni Bluetooth<br>Impostazioni sulle impostazioni per l'allenamento<br>Personalizzazione delle pagine dati<br>Uso di Auto Pause<br>Contrassegno dei Lap in base alla posizione<br>Contrassegno dei Lap in base alla distanza<br>Uso della funzione Scorrimento automatico<br>Modifica dell'avviso di avvin                                                                                                    | 12<br>13<br>13<br>13<br>13<br>13<br>13<br>13<br>13<br>13<br>13<br>13<br>13<br>14<br>14<br>14<br>14                                           |
| Ricerca di un punto di interesse<br>Cercare posizioni nelle vicinanze<br>Mappe topografiche<br>Personalizzazione del dispositivo<br>Profili<br>Aggiornamento del profilo attività<br>Impostazione del profilo utente<br>Info sugli atleti<br>Impostazioni Bluetooth<br>Impostazioni Bluetooth<br>Informazioni sulle impostazioni per l'allenamento<br>Personalizzazione delle pagine dati<br>Uso di Auto Pause<br>Contrassegno dei Lap in base alla posizione<br>Contrassegno dei Lap in base alla distanza<br>Uso della funzione Scorrimento automatico<br>Modifica dell'avviso di avvio                                                                                                    | 12<br>12<br>13<br>13<br>13<br>13<br>13<br>13<br>13<br>13<br>13<br>13<br>13<br>13<br>14<br>14<br>14<br>14<br>14                               |
| Ricerca di un punto di interesse<br>Cercare posizioni nelle vicinanze<br>Mappe topografiche<br>Personalizzazione del dispositivo<br>Profili<br>Aggiornamento del profilo attività<br>Impostazione del profilo utente<br>Info sugli atleti<br>Impostazioni Bluetooth<br>Impostazioni Bluetooth<br>Informazioni sulle impostazioni per l'allenamento<br>Personalizzazione delle pagine dati<br>Uso di Auto Pause<br>Contrassegno dei Lap in base alla posizione<br>Contrassegno dei Lap in base alla distanza<br>Uso della funzione Scorrimento automatico<br>Modifica dell'avviso di avvio<br>Impostazioni di sistema<br>Impostazioni GPS                                                                                                    | 12<br>13<br>13<br>13<br>13<br>13<br>13<br>13<br>13<br>13<br>13<br>13<br>14<br>14<br>14<br>14<br>14<br>14                                     |
| Ricerca di un punto di interesse<br>Cercare posizioni nelle vicinanze<br>Mappe topografiche<br>Personalizzazione del dispositivo<br>Profili<br>Aggiornamento del profilo attività<br>Impostazione del profilo utente<br>Info sugli atleti<br>Impostazioni Bluetooth<br>Informazioni sulle impostazioni per l'allenamento<br>Personalizzazione delle pagine dati<br>Uso di Auto Pause<br>Contrassegno dei Lap in base alla posizione<br>Contrassegno dei Lap in base alla distanza<br>Uso della funzione Scorrimento automatico<br>Modifica dell'avviso di avvio<br>Impostazioni di sistema<br>Impostazioni dello schermo                                                                                                    | 12<br>13<br>13<br>13<br>13<br>13<br>13<br>13<br>13<br>13<br>13<br>13<br>13<br>13                                                             |
| Ricerca di un punto di interesse.<br>Cercare posizioni nelle vicinanze.<br>Mappe topografiche.<br>Personalizzazione del dispositivo.<br>Profili<br>Aggiornamento del profilo attività.<br>Impostazione del profilo utente.<br>Info sugli atleti.<br>Impostazioni Bluetooth.<br>Impostazioni Bluetooth.<br>Informazioni sulle impostazioni per l'allenamento.<br>Personalizzazione delle pagine dati.<br>Uso di Auto Pause.<br>Contrassegno dei Lap in base alla posizione.<br>Contrassegno dei Lap in base alla distanza.<br>Uso della funzione Scorrimento automatico.<br>Modifica dell'avviso di avvio.<br>Impostazioni di sistema.<br>Impostazioni dello schermo.<br>Impostazioni di registrazione dei dati.                                                                                                    | 12 13 13 13 13 13 13 13 13 14 14 14 15 15                                                                                                    |
| Ricerca di un punto di interesse<br>Cercare posizioni nelle vicinanze<br>Mappe topografiche<br>Personalizzazione del dispositivo<br>Profili<br>Aggiornamento del profilo attività<br>Impostazione del profilo attività<br>Impostazione del profilo utente<br>Info sugli atleti<br>Impostazioni Bluetooth<br>Impostazioni Bluetooth<br>Impostazioni sulle impostazioni per l'allenamento<br>Personalizzazione delle pagine dati<br>Uso di Auto Pause<br>Contrassegno dei Lap in base alla posizione<br>Contrassegno dei Lap in base alla distanza<br>Uso della funzione Scorrimento automatico<br>Modifica dell'avviso di avvio<br>Impostazioni di sistema<br>Impostazioni dello schermo<br>Impostazioni di registrazione dei dati<br>Modifica delle unità di misura                                                                                                    | 12 13 13 13 13 13 13 13 14 14 14 15 15 15                                                                                                    |
| Ricerca di un punto di interesse<br>Cercare posizioni nelle vicinanze<br>Mappe topografiche<br>Personalizzazione del dispositivo<br>Profili<br>Aggiornamento del profilo attività<br>Impostazione del profilo utente<br>Info sugli atleti<br>Impostazioni Bluetooth<br>Impostazioni Bluetooth<br>Impostazioni sulle impostazioni per l'allenamento<br>Personalizzazione delle pagine dati<br>Uso di Auto Pause<br>Contrassegno dei Lap in base alla posizione<br>Contrassegno dei Lap in base alla distanza<br>Uso della funzione Scorrimento automatico<br>Modifica dell'avviso di avvio<br>Impostazioni di sistema<br>Impostazioni di sistema<br>Impostazioni di sistema<br>Impostazioni di personali di misura<br>Impostazioni di misura<br>Impostazione dei toni del dispositivo<br>Modifica delle unità di misura                                                                                                    | 12<br>13<br>13<br>13<br>13<br>13<br>13<br>13<br>13<br>13<br>13<br>13<br>14<br>14<br>14<br>14<br>15<br>15<br>15                               |
| Ricerca di un punto di interesse<br>Cercare posizioni nelle vicinanze<br>Mappe topografiche<br>Personalizzazione del dispositivo<br>Profili<br>Aggiornamento del profilo attività<br>Impostazione del profilo utente<br>Info sugli atleti<br>Impostazioni Bluetooth<br>Impostazioni Wi-Fi<br>Informazioni sulle impostazioni per l'allenamento<br>Personalizzazione delle pagine dati<br>Uso di Auto Pause<br>Contrassegno dei Lap in base alla posizione<br>Contrassegno dei Lap in base alla distanza<br>Uso della funzione Scorrimento automatico<br>Modifica dell'avviso di avvio<br>Impostazioni di sistema<br>Impostazioni di egistrazione dei dati<br>Modifica delle unità di misura<br>Impostazione dei toni del dispositivo<br>Modifica delle lingua del dispositivo<br>Modifica delle lingua del dispositivo | 12<br>13<br>13<br>13<br>13<br>13<br>13<br>13<br>13<br>13<br>13<br>13<br>14<br>14<br>14<br>14<br>14<br>15<br>15<br>15<br>15                   |
| Ricerca di un punto di interesse<br>Cercare posizioni nelle vicinanze<br>Mappe topografiche<br>Personalizzazione del dispositivo<br>Profili<br>Aggiornamento del profilo attività<br>Impostazione del profilo utente<br>Info sugli atleti<br>Impostazioni Bluetooth<br>Informazioni sulle impostazioni per l'allenamento<br>Personalizzazione delle pagine dati<br>Uso di Auto Pause<br>Contrassegno dei Lap in base alla posizione<br>Contrassegno dei Lap in base alla distanza<br>Uso della funzione Scorrimento automatico<br>Modifica dell'avviso di avvio<br>Impostazioni di sistema<br>Impostazioni di egistrazione dei dati<br>Modifica delle unità di misura<br>Impostazione dei toni del dispositivo<br>Modifica delle impostazioni di configurazione<br>Modifica delle impostazioni di configurazione<br>Fusi orari                                                                                                    | 12<br>13<br>13<br>13<br>13<br>13<br>13<br>13<br>13<br>13<br>13<br>13<br>14<br>14<br>14<br>14<br>14<br>14<br>15<br>15<br>15<br>15<br>15<br>15 |
| Ricerca di un punto di interesse                                                                                                    | 1233<br>1333<br>13333<br>13314<br>1444<br>14455<br>15555<br>1555<br>1                                                                        |
| Ricerca di un punto di interesse                                                                                                    | 1233<br>133<br>133<br>133<br>133<br>134<br>144<br>144<br>145<br>155<br>155<br>155<br>155<br>155<br>155<br>15                                 |
| Ricerca di un punto di interesse.<br>Cercare posizioni nelle vicinanze.<br>Mappe topografiche.<br>Personalizzazione del dispositivo.<br>Profili<br>Aggiornamento del profilo attività<br>Impostazione del profilo utente.<br>Info sugli atleti.<br>Impostazioni Bluetooth.<br>Impostazioni sulle impostazioni per l'allenamento.<br>Personalizzazione delle pagine dati.<br>Uso di Auto Pause.<br>Contrassegno dei Lap in base alla posizione.<br>Contrassegno dei Lap in base alla distanza.<br>Uso della funzione Scorrimento automatico.<br>Modifica dell'avviso di avvio.<br>Impostazioni di sistema.<br>Impostazioni dello schermo.<br>Impostazioni dello schermo.<br>Impostazioni dello schermo.<br>Impostazione dei toni del dispositivo.<br>Modifica delle unità di misura.<br>Impostazione dei toni del dispositivo.<br>Modifica della lingua del dispositivo.<br>Modifica delle impostazioni di configurazione.<br>Fusi orari.<br><b>Info sul dispositivo</b> .<br>Caratteristiche tecniche.<br>Caratteristiche tecniche di Edoe.                                                                                                    | 1233<br>133<br>1333<br>1333<br>1334<br>1444<br>1445<br>1555<br>155                                                                           |
| Ricerca di un punto di interesse.<br>Cercare posizioni nelle vicinanze.<br>Mappe topografiche.<br>Personalizzazione del dispositivo.<br>Profili<br>Aggiornamento del profilo attività<br>Impostazione del profilo utente.<br>Info sugli atleti.<br>Impostazioni Bluetooth.<br>Impostazioni sulle impostazioni per l'allenamento.<br>Personalizzazione delle pagine dati<br>Uso di Auto Pause.<br>Contrassegno dei Lap in base alla posizione.<br>Contrassegno dei Lap in base alla distanza.<br>Uso della funzione Scorrimento automatico.<br>Modifica dell'avviso di avvio.<br>Impostazioni di sistema.<br>Impostazioni di sistema.<br>Impostazioni dello schermo.<br>Impostazioni di registrazione dei dati.<br>Modifica delle unità di misura.<br>Impostazione dei toni del dispositivo.<br>Modifica delle lingua del dispositivo.<br>Modifica delle impostazioni di configurazione<br>Fusi orari.<br>Info sul dispositivo.<br>Caratteristiche tecniche di Edge.<br>Caratteristiche tecniche della fascia cardio.                                                                                                    | 1233<br>1313<br>1333<br>1333<br>1314<br>1444<br>1445<br>1555<br>155                                                                          |
| Ricerca di un munto di interesse<br>Cercare posizioni nelle vicinanze<br>Mappe topografiche<br>Personalizzazione del dispositivo<br>Profili<br>Aggiornamento del profilo attività<br>Impostazione del profilo utente<br>Info sugli atleti<br>Impostazioni Bluetooth<br>Impostazioni Bluetooth<br>Impostazioni wi-Fi.<br>Informazioni sulle impostazioni per l'allenamento<br>Personalizzazione delle pagine dati<br>Uso di Auto Pause<br>Contrassegno dei Lap in base alla posizione<br>Contrassegno dei Lap in base alla distanza<br>Uso della funzione Scorrimento automatico<br>Modifica dell'avviso di avvio<br>Impostazioni di sistema<br>Impostazioni di sistema<br>Impostazioni di egistrazione dei dati<br>Modifica delle unità di misura<br>Impostazione dei toni del dispositivo<br>Modifica delle lingua del dispositivo<br>Modifica delle impostazioni di configurazione<br>Fusi orari<br><b>Info sul dispositivo</b><br>Caratteristiche tecniche<br>Caratteristiche tecniche dei sensori di velocità e cadenza.                                                                                                    | 1233<br>1313<br>1333<br>1333<br>1333<br>1444<br>1444<br>1455<br>1555<br>15                                                                   |

| Pulizia del dispositivo<br>Manutenzione della fascia cardio<br>Batterie sostituibili dall'utente<br>Sostituzione della batteria della fascia cardio<br>Sostituzione della batteria del sensore di velocità o<br>cadenza | 15<br>15<br>16<br>16<br>16 |
|----------------------------------------------------------------------------------------------------|----------------------------|
| Risoluzione dei problemi                                                                                                    | 16                         |
| Reimpostazione del dispositivo                                                                                                    |                            |
| Eliminazione dei dati utente                                                                                                    | 16                         |
| Ottimizzazione della durata della batteria                                                                                                    | 16                         |
| Uso della sospensione automatica                                                                                                    | 16                         |
| Miglioramento della ricezione dei satelliti GPS                                                                                                    | 16                         |
| Ulteriori informazioni                                                                                                    | 17                         |
| Letture della temperatura                                                                                                    | 17                         |
| Visualizzazione delle informazioni sul dispositivo                                                                                                    | 17                         |
| Elastici O-Ring                                                                                                    | 17                         |
| Aggiornamento del software                                                                                                    | 17                         |
| Appendice                                                                                                    | 17                         |
| Registrazione del dispositivo                                                                                                    | 17                         |
| Campi dati                                                                                                    | 17                         |
| Calcolo delle zone di frequenza cardiaca                                                                                                    | 18                         |
| Dimensioni e circonferenza delle ruote                                                                                                    | 19                         |
| Contratto di licenza software                                                                                                    | 19                         |
| Indice                                                                                                    | 20                         |
|                                                                                                    |                            |

# Introduzione

#### 

Per avvisi sul prodotto e altre informazioni importanti, consultare la guida *Informazioni importanti sulla sicurezza e sul prodotto* inclusa nella confezione.

Consultare sempre il proprio medico prima di iniziare o modificare un programma di allenamento.

# Operazioni preliminari

Al primo utilizzo del dispositivo, è necessario effettuare queste operazioni per configurarlo e familiarizzare con le funzioni base.

- 1 Caricare il dispositivo (Caricamento del dispositivo).
- 2 Installare il dispositivo utilizzando la staffa standard (Installazione della staffa standard) oppure la staffa frontale (Installazione della staffa frontale).
- 3 Accendere il dispositivo (Accensione del dispositivo).
- 4 Eseguire la ricerca dei satelliti (Acquisizione del segnale satellitare).
- 5 Iniziare una corsa (Inizio di una corsa).
- 6 Caricare la corsa su Garmin Connect<sup>™</sup> (Invio della corsa a Garmin Connect).
- 7 Registrare il dispositivo (Registrazione del dispositivo).

# Caricamento del dispositivo

#### AVVERTENZA

Per evitare la corrosione, asciugare accuratamente la porta USB, il cappuccio protettivo e l'area circostante prima di caricare l'unità o collegarla a un computer.

Il dispositivo è alimentato da una batteria incorporata agli ioni di litio ricaricabile utilizzando una presa a muro standard (con apposito adattatore) o una porta USB di un computer.

**NOTA:** il dispositivo non può essere caricato a temperature al di fuori dell'intervallo compreso tra 0 e 40°C (32 e 104°F).

1 Sollevare il cappuccio protettivo (1) dalla porta USB (2).

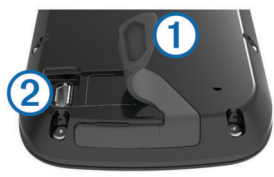

- 2 Inserire il connettore più piccolo del cavo USB nella porta USB del dispositivo.
- **3** Inserire l'estremità grande del cavo USB nell'adattatore CA o in una porta USB del computer.
- 4 Inserire l'adattatore CA in una presa a muro standard. Una volta collegato il dispositivo a una fonte di alimentazione, il dispositivo si accende.
- 5 Caricare completamente il dispositivo.

#### Informazioni sulla batteria

#### **▲ ATTENZIONE**

Questo dispositivo è dotato di una batteria agli ioni di litio. Per avvisi sul prodotto e altre informazioni importanti, consultare la guida *Informazioni importanti sulla sicurezza e sul prodotto* inclusa nella confezione.

# Installazione della staffa standard

Per una ricezione ottimale del segnale GPS, posizionare il supporto per bicicletta in modo che la parte anteriore del dispositivo sia orientata verso l'alto. È possibile installare la

staffa per manubrio sull'attacco del manubrio o sul manubrio stesso.

- 1 Scegliere una posizione stabile, che non ostacoli i movimenti sulla bicicletta.
- 2 Posizionare il disco in gomma () sul retro della staffa per manubrio.

Le linguette in gomma vengono allineate al retro della staffa per manubrio affinché quest'ultima rimanga in posizione.

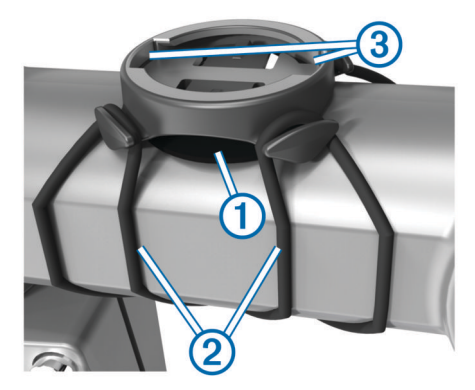

- 3 Posizionare la staffa per manubrio sull'attacco del manubrio.
- 4 Fissare saldamente la staffa per manubrio mediante le due fasce 2.
- **5** Allineare le linguette sul retro del dispositivo alle scanalature della staffa per manubrio ③.
- 6 Premere leggermente e ruotare il dispositivo in senso orario finché non scatta in posizione.

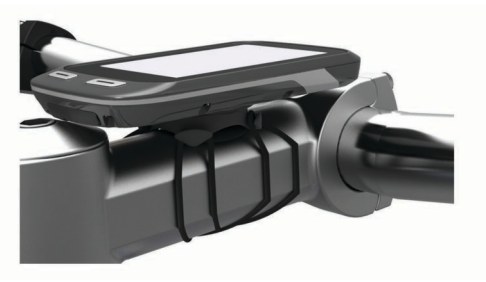

# Installazione della staffa frontale

- Per il montaggio del dispositivo Edge, scegliere una posizione stabile, che non ostacoli i movimenti sulla bicicletta.
- 2 Utilizzare la chiave a brugola per rimuovere la vite ① dal connettore per manubrio ②.

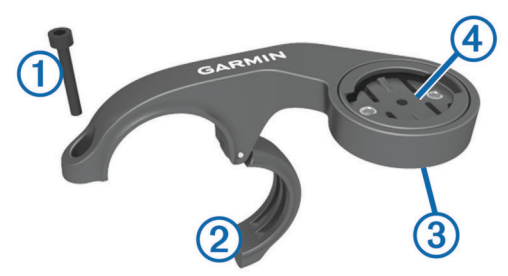

- 3 Per cambiare l'orientamento della staffa, rimuovere le due viti dal lato posteriore del supporto ③, ruotare il connettore ④ e riposizionare le viti.
- 4 Posizionare il cuscinetto in gomma intorno al manubrio:
  - Se il diametro del manubrio è di 25,4 mm, utilizzare la guarnizione in gomma più spessa.
  - Se il diametro del manubrio è di 31,8 mm, utilizzare la guarnizione in gomma più sottile.

- **5** Posizionare il connettore per manubrio intorno allo spessore in gomma.
- 6 Riposizionare e serrare la vite.
- **NOTA:** Garmin<sup>®</sup> consiglia una specifica per la coppia di 0,8 N-m (7 lbf-poll.). Verificare periodicamente che la vite sia salda.
- 7 Allineare le linguette sul retro del dispositivo Edge alle scanalature della staffa per manubrio (§).

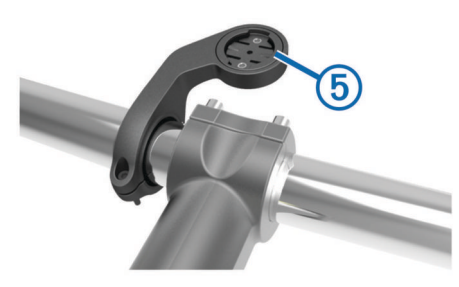

8 Premere leggermente e ruotare il dispositivo Edge in senso orario finché non scatta in posizione.

#### Rilascio dell'unità Edge

- Ruotare l'unità Edge in senso orario per sbloccare il dispositivo.
- 2 Estrarre l'unità Edge dalla staffa sollevandola.

# Accensione del dispositivo

Alla prima accensione del dispositivo, viene chiesto di configurare le impostazioni del sistema e i profili.

- 1 Tenere premuto 🖒.
- 2 Seguire le istruzioni visualizzate sullo schermo.

Se il dispositivo include i sensori ANT+™ (ad esempio, una fascia cardio, un sensore della velocità o della cadenza), è possibile attivarli durante la configurazione.

Per ulteriori informazioni sui sensori ANT+, vedere Sensori ANT+.

#### Tasti

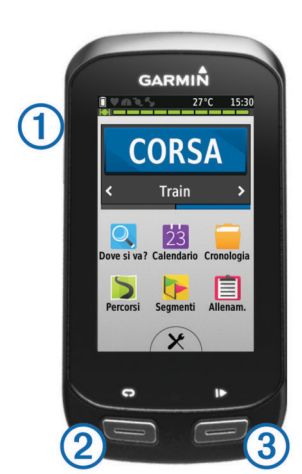

| Q | Selezionare per entrare in modalità Sleeping e attivare il dispositivo. |
|---|-------------------------------------------------------------------------|
|   | Tenere premuto per accendere o spegnere il dispositivo.                 |
| C | Selezionare per creare un nuovo Lap.                                    |

Selezionare per avviare o interrompere il timer.

#### Panoramica della schermata principale

La schermata principale consente di accedere rapidamente a tutte le funzioni del dispositivo Edge.

| CORSA       | Selezionare per iniziare una corsa.                                                 |
|-------------|-------------------------------------------------------------------------------------|
| Sentiero 🗲  | Selezionare per modificare il profilo attività.                                     |
| Dove si va? | Selezionare per cercare e raggiungere una posizione.                                |
| Calendario  | Selezionare per visualizzare le attività pianificate e le corse in bici completate. |
| Cronologia  | Selezionare per gestire la cronologia e i record personali.                         |
| Percorsi    | Selezionare per gestire i percorsi.                                                 |
| Segmenti    | Selezionare per gestire i segmenti.                                                 |
| Allenamenti | Selezionare per gestire gli allenamenti.                                            |
| ×           | Selezionare per visualizzare il menu delle impostazioni.                            |

#### Uso del touchscreen

 Quando il timer è in funzione, toccare lo schermo per visualizzare la sovraimpressione del timer.

La sovraimpressione del timer consente di tornare alla schermata principale durante una corsa.

- Selezionare ✓ per salvare le modifiche e chiudere la pagina.
- Selezionare X per chiudere la pagina e tornare alla pagina precedente.
- Selezionare 5 per tornare alla pagina precedente.
- Selezionare fre per tornare alla schermata principale.
- Selezionare ↑ e ↓ per scorrere.
- Selezionare III per eseguire la ricerca in base al nome.
- Selezionare x per eliminare un elemento.

#### Visualizzazione della pagina delle connessioni

La pagina delle connessioni visualizza lo stato del GPS, dei sensori ANT+, della connessione wireless e dello smartphone.

Nella schermata principale, selezionare la barra di stato o scorrere verso il basso nella parte superiore della pagina.

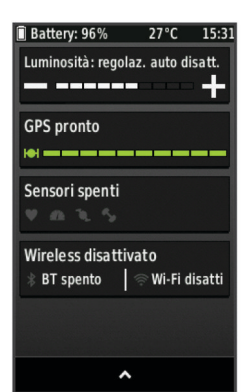

Viene visualizzata la pagina delle connessioni. Un'icona lampeggiante indica che il dispositivo sta effettuando una ricerca. Per modificare le impostazioni, selezionare un'icona.

#### Uso della retroilluminazione

Per attivare la retroilluminazione, è possibile toccare un punto dello schermo in qualsiasi momento.

- Nella schermata principale, selezionare la barra di stato nella parte superiore della pagina.
- 2 Selezionare Luminosità per regolare l'intensità e la durata della retroilluminazione:
  - Per regolare manualmente la luminosità, selezionare e
     +.
  - Per regolare automaticamente la luminosità in base alla luce ambientale, selezionare Luminosità automatica.
  - Per regolare il timeout, selezionare **Timeout** retroilluminazione e selezionare un'opzione.

(1)

2

3

# Acquisizione del segnale satellitare

Il dispositivo potrebbe aver bisogno di una visuale completamente libera del cielo per acquisire il segnale satellitare. La data e l'ora vengono impostate automaticamente in base alla posizione GPS.

1 Recarsi in un'area all'aperto.

La parte anteriore del dispositivo deve essere rivolta verso il cielo.

 Attendere che il rilevamento dei satelliti sia completato.
 L'acquisizione dei segnali satellitari potrebbe richiedere 30-60 secondi.

# Allenamenti

### Inizio di una corsa

Prima di poter registrare la velocità e la distanza, è necessario eseguire la ricerca dei segnali satellitari oppure associare il dispositivo a un sensore ANT+ opzionale.

**NOTA:** la cronologia viene registrata solo mentre il timer è in esecuzione.

- 1 Nella schermata principale, selezionare CORSA.
- 2 Attendere che il rilevamento dei satelliti sia completato.
- 3 Selezionare ▶ per avviare il timer.

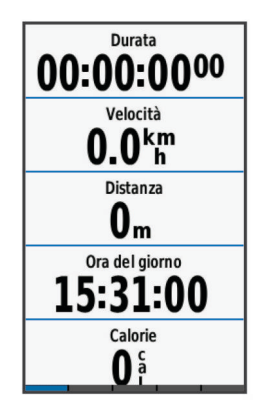

4 Scorrere il dito sullo schermo per accedere ad altre pagine dati.

È possibile scorrere verso il basso dalla parte superiore delle pagine dati per visualizzare la pagina delle connessioni.

- **5** Se necessario, toccare lo schermo per visualizzare la sovraimpressione del timer.
- 6 Selezionare > per interrompere il timer.
- 7 Selezionare Salva corsa.

# Avvisi

È possibile utilizzare gli avvisi per allenarsi in base a obiettivi di tempo, distanza, calorie, frequenza cardiaca, cadenza e potenza specifici. Le impostazioni relative agli avvisi vengono salvate con il profilo attività.

#### Impostazione degli avvisi di intervallo

Se si dispone di una fascia cardio opzionale, un sensore di cadenza o un sensore di potenza, è possibile impostare avvisi di intervallo. Un avviso di intervallo segnala quando la misurazione del dispositivo si trova al di sopra o al di sotto di un intervallo di valori specifici. Ad esempio, è possibile impostare il dispositivo in modo che segnali quando la frequenza cardiaca scende al di sotto dei 130 bpm (battiti al minuto) e supera i 150 bpm. Inoltre, è possibile utilizzare una zona di allenamento (Zone di allenamento) per l'avviso di intervallo.

1 Nella schermata principale, selezionare X > Profili attività.

- 2 Selezionare un profilo.
- 3 Selezionare Avvisi.
- 4 Selezionare Allarme frequenza cardiaca, Allarme cadenza o Allarme potenza.
- 5 Se necessario, attivare l'avviso.
- 6 Immettere i valori minimi e massimi o selezionare le zone.
- 7 Se necessario, selezionare ✓.

Ogni volta che si supera o si scende al di sotto dell'intervallo specificato, viene visualizzato un messaggio. Inoltre, il dispositivo emette un segnale acustico se sono attivati i toni audio (Impostazione dei toni del dispositivo).

#### Impostazione di un avviso ripetuto

L'avviso ripetuto segnala tutte le occasioni in cui il dispositivo registra un valore o un intervallo specifico. Ad esempio, è possibile impostare il dispositivo in modo che fornisca un avviso ogni 30 minuti.

- 1 Nella schermata principale, selezionare X > Profili attività.
- 2 Selezionare un profilo attività.
- 3 Selezionare Avvisi.
- 4 Selezionare Allarme tempo, Allarme distanza o Allarme calorie.
- 5 Attivare l'avviso.
- 6 Immettere un valore.
- 7 Selezionare √.

Al raggiungimento del valore per l'avviso, viene visualizzato un messaggio. Inoltre, il dispositivo emette un segnale acustico se sono attivati i toni audio (Impostazione dei toni del dispositivo).

# Allenamenti

È possibile creare allenamenti personalizzati che comprendono obiettivi per ciascuna fase di allenamento, nonché per distanze, tempi e calorie. È possibile creare gli allenamenti utilizzando Garmin Connecte trasferendoli sul dispositivo. Tuttavia, è anche possibile creare e salvare un allenamento direttamente sul dispositivo.

È possibile pianificare gli allenamenti utilizzando Garmin Connect. È possibile pianificare gli allenamenti in anticipo e memorizzarli sull'unità.

#### Seguire un allenamento dal Web

Prima di poter scaricare un allenamento da Garmin Connect, è necessario disporre di un account Garmin Connect (Garmin Connect).

- 1 Collegare il dispositivo al computer usando il cavo USB.
- 2 Visitare il sito Web www.garminconnect.com/workouts.
- 3 Creare un nuovo allenamento.
- 4 Selezionare Invia al dispositivo.
- 5 Scollegare il dispositivo e accenderlo.
- 6 Selezionare Allenamenti.
- 7 Selezionare l'allenamento.
- 8 Selezionare CORSA.

#### Creazione di un allenamento

- 1 Nella schermata principale, selezionare Allenamenti > Crea nuovo.
- Inserire il nome dell'allenamento e selezionare ✓.
- **3** Selezionare **Tipo di fase** per specificare il tipo di fase dell'allenamento.

Ad esempio, selezionare **Riposo** per utilizzare la fase come Lap di riposo.

Durante il Lap di riposo, il timer continua a funzionare e i dati vengono registrati.

4 Selezionare **Durata** per specificare in che modo verrà misurata la fase.

Ad esempio, selezionare **Distanza** per concludere la fase dopo una distanza specifica.

- **5** Se necessario, inserire un valore personalizzato per la durata.
- 6 Selezionare Obiettivo per scegliere l'obiettivo durante la fase.

Ad esempio, selezionare **Frequenza cardiaca** per mantenere una frequenza cardiaca costante durante la fase.

7 Se necessario, selezionare una zona obiettivo o immettere un intervallo personalizzato.

Ad esempio, è possibile selezionare una zona di frequenza cardiaca. Ogni volta che si supera o si scende al di sotto del valore di frequenza cardiaca specificato, il dispositivo emette un segnale acustico e visualizza un messaggio.

- 8 Selezionare ✓ per salvare la fase.
- **9** Selezionare **Aggiungi nuova fase** per aggiungere altre fasi all'allenamento.

10 Selezionare 🗸 per salvare l'allenamento.

#### Ripetizione delle fasi dell'allenamento

Per poter ripetere una fase di allenamento, è necessario creare prima un allenamento con almeno una fase.

- 1 Selezionare Aggiungi nuova fase.
- 2 Selezionare Tipo di fase.
- 3 Selezionare un'opzione:
  - Selezionare Ripeti per ripetere una fase una o più volte. Ad esempio, è possibile ripetere per dieci volte una fase di allenamento di 5 km.
  - Selezionare Ripeti fino a per ripetere una fase specificando una durata. Ad esempio, è possibile ripetere la fase di un allenamento di 5 km per 60 minuti o fino a guando la freguenza cardiaca non raggiunge i 160 bpm.
- 4 Selezionare Indietro a fase e selezionare una fase da ripetere.
- 5 Selezionare ✓ per salvare la fase.

#### Avvio di un allenamento

- 1 Nella schermata principale, selezionare Allenamenti.
- 2 Selezionare un allenamento.
- 3 Selezionare CORSA.

Dopo aver iniziato un allenamento, il dispositivo visualizza ciascuna fase dell'allenamento, il traguardo (se specificato) e i dati sull'allenamento attuale. Quando si sta per raggiungere la fine di una fase di allenamento, viene riprodotto un segnale acustico. Viene visualizzato un messaggio e il tempo o la distanza rimanente all'inizio della nuova fase.

#### Interruzione di un allenamento

- In qualsiasi momento, selezionare ▶ per fermare il timer.
- In qualsiasi momento, scorrere verso il basso dalla parte superiore dello schermo per visualizzare le pagine delle connessioni, quindi selezionare Premere per interrompere

   per terminare l'allenamento.

#### Modifica di un allenamento

- 1 Nella schermata principale, selezionare Allenamenti.
- 2 Selezionare un allenamento.
- 3 Selezionare 🖍.
- 4 Selezionare una fase, quindi selezionare Modifica fase.
- 5 Modificare gli attributi della fase e selezionare ✓.

6 Selezionare 5 per salvare l'allenamento.

#### Eliminazione di un allenamento

- 1 Nella schermata principale, selezionare Allenamenti.
- 2 Selezionare un allenamento.
- 3 Selezionare  $\checkmark > \mathbf{x} > \checkmark$ .

# Utilizzo di Virtual Partner®

Virtual Partner è uno strumento di allenamento progettato per consentire agli utenti di raggiungere i propri obiettivi.

- 1 Iniziare una pedalata.
- 2 Per visualizzare chi è in testa, scorrere fino alla pagina Virtual Partner.

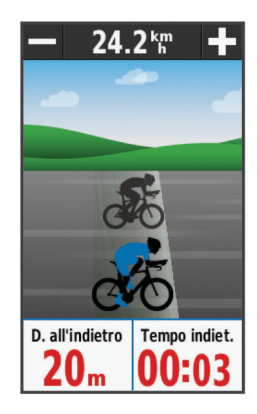

# Percorsi

#### Seguire un'attività precedentemente registrata: è possibile seguire un percorso salvato semplicemente perché è un buon percorso. Ad esempio, è possibile salvare e seguire un percorso ciclabile per raggiungere il proprio posto di lavoro.

- Gareggiare con un'attività precedentemente registrata: è inoltre possibile seguire un percorso salvato, tentando di eguagliare o superare gli obiettivi prestazionali precedentemente impostati. Ad esempio, se il percorso originale è stato completato in 30 minuti, è possibile gareggiare contro Virtual Partner e provare a completare il percorso in meno di 30 minuti.
- Seguire una corsa esistente da Garmin Connect: è possibile inviare un percorso da Garmin Connect al dispositivo. Una volta salvato sul dispositivo, è possibile seguire il percorso o gareggiare con il percorso.

#### Creazione di un percorso sul dispositivo

Prima di poter creare un percorso, è necessario che la cronologia con i dati relativi alle tracce GPS sia salvata sul dispositivo.

- 1 Nella schermata principale, selezionare **Percorsi** > **Crea nuovo**.
- 2 Selezionare un'attività su cui basare il percorso.
- 3 Immettere un nome per il percorso e selezionare ✓.
- 4 Selezionare √.
- Il percorso viene visualizzato nell'elenco.
- 5 Selezionare il percorso e controllare i relativi dati.
- 6 Se necessario, selezionare **Impostazioni** per modificare le caratteristiche del percorso.

Ad esempio, è possibile modificare il nome del percorso o attivare Virtual Partner.

#### Seguire un percorso dal Web

Prima di poter scaricare un percorso da Garmin Connect, è necessario disporre di un account Garmin Connect (Garmin Connect).

- 1 Collegare il dispositivo al computer usando il cavo USB.
- 2 Visitare il sito Web www.garminconnect.com.
- **3** Creare un nuovo percorso oppure selezionarne uno esistente.
- 4 Selezionare Invia al dispositivo.
- 5 Scollegare il dispositivo e accenderlo.
- 6 Selezionare Percorsi.
- 7 Selezionare il percorso.
- 8 Selezionare CORSA.

# Suggerimenti per gli allenamenti con i percorsi

- Utilizzare i comandi di navigazione con le indicazioni delle svolte attivando **Testo guida** (Impostazioni della mappa).
- Se si include un riscaldamento, selezionare per avviare il percorso e iniziare il riscaldamento come al solito.
- Non seguire il tracciato del percorso durante il riscaldamento. Quando si è pronti a iniziare, dirigersi verso il tracciato del percorso. Quando ci si trova in qualsiasi punto del tracciato della corsa, viene visualizzato un messaggio.

**NOTA:** appena si seleziona  $\blacktriangleright$ , Virtual Partner inizia il percorso senza aspettare che l'utente abbia completato il riscaldamento.

 Passare alla mappa per visualizzare la mappa del percorso. Se si devia dal percorso, il dispositivo visualizza un messaggio.

# Visualizzazione di un percorso sulla mappa

Per ciascun percorso salvato sul dispositivo, è possibile personalizzare il modo in cui viene visualizzato sulla mappa. Ad esempio, è possibile impostare il percorso del tragitto giornaliero in modo che venga visualizzato sulla mappa sempre in giallo. È possibile visualizzare in verde un percorso alternativo. In questo modo è possibile visualizzare il percorso durante la corsa, senza seguire o navigare verso un percorso specifico.

- 1 Nella schermata principale, selezionare Percorsi.
- 2 Selezionare il percorso.
- 3 Selezionare Impostazioni > Visualizzazione mappa.
- 4 Selezionare Visualizza sempre > Attivato per visualizzare il percorso sulla mappa.
- 5 Selezionare Colore, quindi selezionare un colore.

Tale colore viene visualizzato sulla mappa al successivo allenamento in prossimità del percorso.

# Modifica della velocità di un percorso

- 1 Nella schermata principale, selezionare Percorsi.
- 2 Selezionare un percorso.
- 3 Selezionare CORSA.
- 4 Scorrere fino alla pagina Virtual Partner.

Ad esempio, per aumentare il tempo del percorso del 20%, immettere una velocità del 120%. Si gareggerà quindi contro Virtual Partner per riuscire a completare il percorso di 30 minuti in 24 minuti.

# Interruzione di un percorso

- 1 Scorrere fino alla mappa.
- **2** Selezionare  $\otimes > \checkmark$ .

# Eliminazione di un percorso

- 1 Nella schermata principale, selezionare Percorsi.
- 2 Selezionare un percorso.
- Selezionare x ≥ √.

# Segmenti

- Seguire un segmento: è possibile inviare segmenti da Garmin Connect al dispositivo. Dopo aver salvato il segmento nel dispositivo, è possibile seguirlo.
- **Gareggiare contro un segmento**: è possibile gareggiare contro un segmento, provando a raggiungere o superare il più veloce del gruppo o lo sfidante.

# Come seguire un segmento dal Web

Prima di poter scaricare un segmento da Garmin Connect, è necessario disporre di un account Garmin Connect (Garmin Connect).

- 1 Collegare il dispositivo al computer usando il cavo USB.
- 2 Visitare il sito Web www.garminconnect.com.
- **3** Creare un nuovo segmento oppure selezionarne uno esistente.
- 4 Selezionare Invia al dispositivo.
- 5 Scollegare il dispositivo e accenderlo.
- 6 Selezionare Dove si va? > Salvate > Segmenti.
- 7 Selezionare il segmento.
- 8 Selezionare CORSA.

# Visualizzazione della classifica dei segmenti

Prima di poter visualizzare la classifica, è necessario scaricare un segmento da Garmin Connect.

La classifica elenca i tempi delle corse e le velocità medie per il leader del segmento, il leader del gruppo o lo sfidante e il miglior tempo e la velocità media personale.

- 1 Selezionare Segmenti.
- **2** Selezionare un segmento.
- **3** Selezionare **Classifica**.

# Gareggiare contro un segmento

Prima di poter gareggiare contro un segmento, è necessario scaricare un segmento da Garmin Connect.

 Iniziare a seguire un segmento (Come seguire un segmento dal Web) o un percorso contenente un segmento (Seguire un percorso dal Web).

Quando ci si trova vicino al punto di inizio di un segmento, viene visualizzato un messaggio.

- 2 Iniziare a gareggiare contro il segmento.
- 3 Se necessario, selezionare **∢**o **>** per modificare la destinazione del segmento durante la gara.

È possibile gareggiare contro il più veloce del gruppo o uno sfidante (se presente).

# Eliminazione di un segmento

- 1 Nella pagina principale, selezionare Segmenti.
- 2 Selezionare un segmento.
- 3 Selezionare X > x → x.

# Calendario

Il calendario sul dispositivo è un'estensione del calendario degli allenamenti o delle pianificazioni impostato in Garmin Connect. Dopo aver aggiunto alcuni allenamenti o percorsi al calendario Garmin Connect, è possibile inviarli al dispositivo. Tutte le attività pianificate inviate al dispositivo vengono visualizzate nell'elenco del calendario in base alla data. Quando si seleziona un giorno nel calendario, è possibile visualizzare un riepilogo di ciascun allenamento pianificato, percorso o corsa completata e avviare un'attività pianificata. L'attività pianificata rimane sul dispositivo sia che venga completata sia che venga ignorata. Quando si inviano attività pianificate da Garmin Connect, questi sovrascrivono quelle presenti nel calendario esistente.

#### Uso dei piani di allenamento di Garmin Connect

Prima di poter scaricare un piano di allenamento da Garmin Connect, è necessario disporre di un account Garmin Connect (Garmin Connect).

È possibile cercare su Garmin Connect un piano di allenamento, pianificare gli allenamenti e i percorsi e scaricare il piano sul dispositivo.

- **1** Collegare il dispositivo al computer.
- 2 Visitare il sito Web www.garminconnect.com.
- 3 Selezionare Piano > Piani allenamento.
- 4 Selezionare e pianificare un piano di allenamento.
- 5 Selezionare Piano > Calendario.
- Selezionare r e attenersi alle istruzioni visualizzate sullo schermo.

#### Avvio di un'attività pianificata

- Nella pagina principale, selezionare Calendario.
   Vengono visualizzati gli allenamenti pianificati e i percorsi per la data corrente.
- 2 Se necessario, selezionare una data per visualizzare le attività pianificate.
- Selezionare >.
- 4 Selezionare CORSA.

# Record personali

Al termine di una corsa, il dispositivo visualizza eventuali record stabiliti. I record personali includono i tempi migliori basati su una distanza standard, sulla corsa più lunga e sull'ascesa massima raggiunta durante una corsa.

#### Eliminazione di un record personale

- 1 Nella schermata principale, selezionare Cronologia > Record personali.
- 2 Selezionare un record personale.
- Selezionare x > √.

#### Ripristino di un record personale

È possibile impostare nuovamente ciascun record personale su un record precedentemente registrato.

**NOTA:** in questo modo, non vengono eliminate le attività salvate.

- 1 Selezionare Cronologia > Record personali.
- 2 Selezionare un record da ripristinare.
- 3 Selezionare Record precedente > ✓.

# Zone di allenamento

- Zone di frequenza cardiaca (Impostazione delle zone di frequenza cardiaca)
- · Zone di potenza (Impostazione delle zone di potenza)

# Sensori ANT+

Il dispositivo può essere utilizzato con i sensori ANT+ wireless. Per ulteriori informazioni sulla compatibilità e l'acquisto dei sensori opzionali, accedere a http://buy.garmin.com.

# Come indossare la fascia cardio

**NOTA:** se non si dispone di una fascia cardio, ignorare questa sezione.

La fascia cardio deve essere indossata a contatto con la pelle, appena sotto lo sterno. Regolarla in modo tale che aderisca e rimanga in posizione durante l'attività.

1 Inserire e fissare il modulo della fascia cardio ① all'elastico.

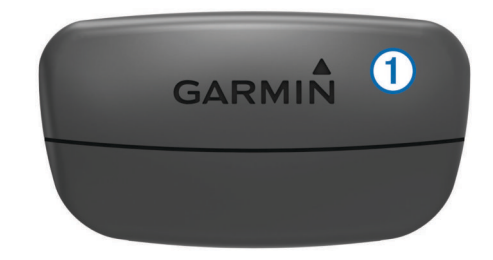

I logo Garmin (sul modulo e sull'elastico) devono trovarsi con il lato destro rivolto verso l'alto.

2 Inumidire gli elettrodi ② sul retro dell'elastico per garantire la massima aderenza tra il torace e il trasmettitore.

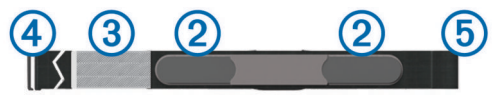

- 3 Se la fascia cardio dispone di un rivestimento protettivo ③, inumidirlo.
- 4 Avvolgere l'elastico intorno al torace, quindi collegare il gancio dell'elastico (4) al passante (5).

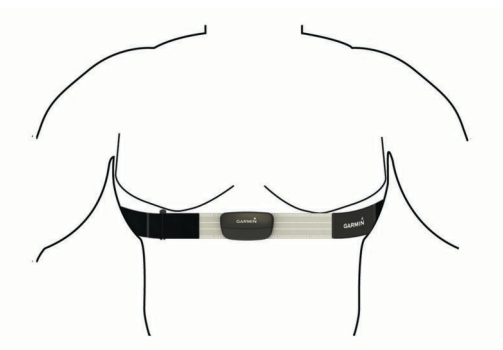

I logo Garmin devono trovarsi con il lato destro rivolto verso l'alto.

5 Posizionare il dispositivo entro 3 m (10 piedi) della fascia cardio.

Dopo aver indossato la fascia cardio, questa è attivata e invia i dati.

**SUGGERIMENTO:** se i dati della frequenza cardiaca sono errati non vengono visualizzati, vedere Suggerimenti per i dati di frequenza cardiaca errati.

#### Impostazione delle zone di frequenza cardiaca

Per stabilire le zone di frequenza cardiaca, il dispositivo utilizza le informazioni del profilo utente impostate durante la configurazione iniziale. È possibile regolare manualmente le zone di frequenza cardiaca in base ai propri obiettivi (Obiettivi di forma fisica). Per ottenere un calcolo preciso del consumo di calorie durante l'attività, impostare la frequenza cardiaca massima, la frequenza cardiaca a riposo e le zone di frequenza cardiaca.

- 1 Nella schermata principale, selezionare X > Zone di allenamento > Zone di frequenza cardiaca.
- **2** Immettere i valori per la frequenza cardiaca massima e la frequenza cardiaca a riposo.

I valori delle zone vengono aggiornati automaticamente; tuttavia, è anche possibile modificarli manualmente.

3 Selezionare In base a:.

- 4 Selezionare un'opzione:
  - Selezionare **BPM** per visualizzare e modificare le zone in battiti al minuto.
  - Selezionare % Max per visualizzare e modificare le zone in base a percentuali della frequenza cardiaca massima.
  - Selezionare % FCR per visualizzare e modificare le zone in base a percentuali della frequenza cardiaca a riposo.

#### Informazioni sulle zone di frequenza cardiaca

Molti atleti utilizzano le zone di frequenza cardiaca per misurare e aumentare la propria potenza cardiovascolare e migliorare il proprio livello di forma fisica. Con zona di frequenza cardiaca si intende un intervallo definito di battiti cardiaci al minuto. Le cinque zone di frequenza cardiaca comunemente riconosciute vengono numerate da 1 a 5 in base alla crescente intensità. Solitamente, le zone di frequenza cardiaca vengono calcolate in base a percentuali della frequenza cardiaca massima.

#### Suggerimenti per i dati di frequenza cardiaca errati

Se i dati della frequenza cardiaca sono errati o non vengono visualizzati, è possibile seguire questi suggerimenti.

- Inumidire nuovamente gli elettrodi e il rivestimento protettivo.
   È possibile utilizzare acqua, saliva o gel per elettrodi.
- Stringere l'elastico sul torace.
- Riscaldarsi per 5-10 minuti.
- Lavare l'elastico dopo sette utilizzi (Manutenzione della fascia cardio).
- Indossare una maglia di cotone oppure inumidire la maglia se applicabile all'attività svolta.

Tessuti sintetici a contatto con la fascia cardio possono creare elettricità statica che potrebbe interferire con i segnali della frequenza cardiaca.

Allontanarsi dalle sorgenti che possono interferire con la fascia cardio.

Le sorgenti di interferenza possono includere campi elettromagnetici potenti, alcuni sensori wireless da 2,4 GHz, cavi elettrici ad alta tensione, motori elettrici, forni, forni a microonde, telefoni cordless da 2,4 GHz e punti di accesso LAN wireless.

• Sostituire la batteria (Sostituzione della batteria della fascia cardio).

#### Obiettivi di forma fisica

Conoscere la propria zona di frequenza cardiaca può essere utile per misurare e migliorare il proprio livello di forma in base ai seguenti principi.

- Il cuore è un ottimo parametro di riferimento per misurare l'intensità dell'esercizio.
- Allenarsi in determinate zone di frequenza cardiaca può contribuire al miglioramento della capacità cardiovascolare e della forza.
- Conoscere la propria zona di frequenza cardiaca può evitare il sovrallenamento e ridurre il rischio di danni fisici.

Se si conosce la propria frequenza cardiaca massima, è possibile utilizzare la tabella (Calcolo delle zone di frequenza cardiaca) per stabilire la zona di frequenza cardiaca ottimale per i propri obiettivi.

In caso contrario, utilizzare uno dei calcolatori disponibili su Internet per individuare la propria frequenza cardiaca massima. Presso alcune palestre e alcuni centri fitness è possibile effettuare un test che misura la frequenza cardiaca massima. La frequenza cardiaca massima è 220 meno l'età.

# Installazione del sensore della velocità

**NOTA:** se non si dispone di questo sensore, è possibile ignorare questa sezione.

**SUGGERIMENTO:** Garmin consiglia di fissare la bici su un supporto durante l'installazione del sensore.

- 1 Posizionare il sensore della velocità sulla parte superiore del mozzo della ruota.
- 2 Avvolgere il cinturino ① intorno al mozzo della ruota e collegarlo al gancio ② sul sensore.

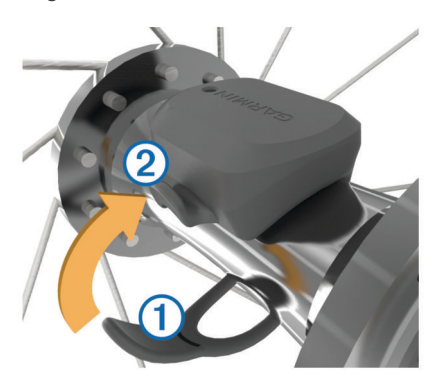

Il sensore può essere inclinato se installato su un mozzo asimmetrico. Ciò non influisce sul funzionamento.

3 Girare la ruota per verificare l'ingombro.

Il sensore non deve entrare in contatto con altre parti della bici.

**NOTA:** il LED lampeggia in verde per cinque secondi per indicare l'attività dopo due rotazioni.

# Installazione del sensore della cadenza

**NOTA:** se non si dispone di questo sensore, è possibile ignorare questa sezione.

**SUGGERIMENTO:** Garmin consiglia di fissare la bici su un supporto durante l'installazione del sensore.

1 Selezionare la dimensione della banda elastica adatta alla pedivella.

La banda elastica selezionata deve essere il più piccola in grado di allungarsi da una parte all'altra della pedivella.

- 2 Sul lato non di spinta, posizionare il lato piatto del sensore della cadenza sulla parte interna della pedivella.
- 3 Avvolgere le bande ① intorno al mozzo della ruota e collegarli ai ganci ② sul sensore.

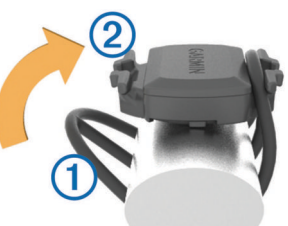

4 Ruotare la pedivella per verificare l'ingombro.

Il sensore non deve entrare in contatto con il fodero, né con altre parti della bici o con il piede.

**NOTA:** il LED lampeggia in verde per cinque secondi per indicare l'attività dopo due rotazioni.

#### Info sui sensori di velocità e cadenza

I dati relativi alla cadenza rilevati dal sensore di cadenza vengono sempre registrati. Se non sono stati associati sensori di velocità e cadenza al dispositivo, i dati GPS vengono utilizzati per calcolare la velocità e la distanza.

La cadenza è la frequenza della pedalata o rotazione misurata dal numero di rotazioni della pedivella al minuto (rpm).

#### Media dati per cadenza o potenza

L'impostazione media dati diversa da zero è disponibile se ci si allena con un sensore di cadenza o potenza opzionale. L'impostazione predefinita esclude i valori uguali a zero riscontrati quando non si pedala.

È possibile modificare il valore di questa impostazione (Impostazioni di registrazione dei dati).

# Associazione dei sensori ANT+

Per poter effettuare l'associazione è necessario indossare la fascia cardio o installare il sensore.

L'associazione è il collegamento di sensori wireless ANT+, ad esempio una fascia cardio, con il dispositivo Garmin.

**1** Posizionare il dispositivo entro la portata di 3 m (10 piedi) dal sensore.

**NOTA:** mantenersi a 10 m (33 piedi) dai sensori ANT+ di altri corridori durante l'associazione.

- 2 Nella schermata principale, selezionare X > Sensori > Aggiungi sensore.
- 3 Selezionare un'opzione:
  - Selezionare un tipo di sensore.
  - Selezionare **Ricerca tutto** per cercare tutti i sensori nelle vicinanze.

Viene visualizzato un elenco dei sensori disponibili.

- 4 Selezionare uno o più sensori da associare al dispositivo.
- 5 Selezionare Aggiungi.
- 6 Se necessario, selezionare Connetti.

Una volta associato il sensore al dispositivo, lo stato del sensore passa a **Connesso**. È possibile personalizzare un campo dati per visualizzare i dati del sensore.

#### Allenarsi con i sensori di potenza

- Visitare il sito Web www.garmin.com/intosports per un elenco di sensori ANT+ compatibili con il dispositivo (ad esempio Vector™).
- Per ulteriori informazioni, vedere il Manuale Utente del sensore di potenza.
- Regolare le zone di potenza in modo che corrispondano ai propri obiettivi e capacità (Impostazione delle zone di potenza).
- Utilizzare gli avvisi di intervallo per ricevere una notifica quando si raggiunge una zona di potenza specifica (Impostazione degli avvisi di intervallo).
- Personalizzare i campi dei dati di potenza (Personalizzazione delle pagine dati).

#### Impostazione delle zone di potenza

I valori di queste zone sono valori predefiniti e potrebbero non corrispondere alle capacità personali dell'utente. È possibile regolare le zone manualmente sul dispositivo o utilizzare Garmin Connect. Se si conosce il proprio valore della soglia di potenza (FTP), è possibile inserirlo e lasciare che sia il software a calcolare automaticamente le zone di potenza.

- 1 Nella schermata principale, selezionare **X** > **Zone di** allenamento > **Zone potenza**.
- 2 Immettere il valore FTP.
- 3 Selezionare In base a:.
- 4 Selezionare un'opzione:
  - Selezionare Watt per visualizzare e modificare le zone in watt.
  - Selezionare % soglia di potenza per visualizzare e modificare le zone in base a percentuali della soglia di potenza.

#### Calibrazione del sensore di potenza

Prima di calibrare il sensore di potenza, è necessario installarlo correttamente, associarlo al dispositivo e attivare la registrazione dei dati.

Per istruzioni sulla calibrazione specifiche per il sensore di potenza in uso, fare riferimento alle istruzioni del produttore.

- Nella schermata principale, selezionare X > Sensori > Potenza > Calibra.
- 2 Tenere attivo il sensore di potenza pedalando finché non viene visualizzato il messaggio.
- 3 Seguire le istruzioni visualizzate sullo schermo.

# Uso dei cambi Shimano<sup>®</sup> Di2™

Prima di poter utilizzare i cambi elettronici Di2, è necessario associarli al dispositivo (Associazione dei sensori ANT+). È possibile personalizzare i campi dati Di2 opzionali (Personalizzazione delle pagine dati). Il dispositivo Edge visualizza i valori di regolazione correnti quando il sensore è in modalità di regolazione.

# Uso della bilancia

Se si dispone di una bilancia compatibile ANT+, il dispositivo può leggere i dati dalla bilancia.

- Nella schermata principale, selezionare X > Bilancia.
   Viene visualizzato un messaggio quando viene individuata la bilancia.
- 2 Posizionarsi sulla bilancia quando viene indicato.

**NOTA:** se si utilizza una bilancia Body Composition, togliere le scarpe e le calze per garantire che tutti i parametri corporei vengano letti e registrati.

 Scendere dalla bilancia quando viene indicato.
 SUGGERIMENTO: se si verifica un errore, scendere dalla bilancia. Salire sulla bilancia quando viene indicato.

# Cronologia

La cronologia include il tempo, la distanza, le calorie, la velocità, i dati sui giri, la quota e le informazioni sul sensore ANT+ opzionale.

**NOTA:** la cronologia non viene registrata quando il timer non è attivo o è in pausa.

Quando la memoria del dispositivo è piena, viene visualizzato un messaggio. Il dispositivo non elimina o sovrascrive automaticamente la cronologia. Caricare periodicamente la cronologia sul dispositivo Garmin Connect, per tenere traccia di tutti i dati relativi alle corse.

# Visualizzazione della corsa

- 1 Nella pagina principale, selezionare **Cronologia** > **Corse**.
- 2 Selezionare un'opzione.

#### Eliminazione di una corsa

- 1 Nella pagina principale, selezionare Cronologia > Corse.
- 2 Selezionare una corsa.
- Selezionare x > √.

# Visualizzazione dei totali dei dati

È possibile visualizzare i dati totali salvati su Edge, compresi il numero di corse, il tempo, la distanza e le calorie.

Nella pagina principale, selezionare **Cronologia** > **Totali**.

# Invio della corsa a Garmin Connect

#### AVVERTENZA

Per evitare la corrosione, asciugare accuratamente la porta USB, il cappuccio protettivo e l'area circostante prima di caricare l'unità o collegarla a un computer.

1 Sollevare il cappuccio protettivo (1) dalla porta USB (2).

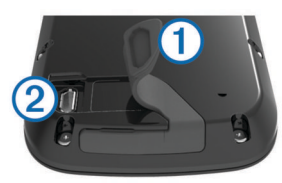

- 2 Inserire il connettore più piccolo del cavo USB nella porta USB del dispositivo.
- Collegare l'estremità più grande del cavo USB alla porta USB del computer.
- 4 Visitare il sito Web www.garminconnect.com/start.
- 5 Seguire le istruzioni visualizzate sullo schermo.

#### **Garmin Connect**

È possibile connettersi con gli amici su Garmin Connect. Garmin Connect fornisce gli strumenti per tracciare, analizzare, condividere e incoraggiarsi l'un l'altro. Registrazione degli eventi di uno stile di vita attivo, che include corsa, camminata, corsa in bici, nuoto, escursioni, triathlon e molto altro. Per creare gratuitamente un account, accedere all'indirizzo www.garminconnect.com/start.

- Memorizzazione delle attività: dopo aver completato e salvato un'attività utilizzando il dispositivo, è possibile caricarla su Garmin Connect e conservarla per tutto il tempo che si desidera.
- Analisi dei dati: è possibile visualizzare informazioni più dettagliate sull'attività, come durata, distanza, quota, frequenza cardiaca, calorie bruciate, cadenza, una visione dall'alto della mappa, grafici su passo e velocità e report personalizzabili.

**NOTA:** alcuni dati richiedono un accessorio opzionale, ad esempio una fascia cardio.

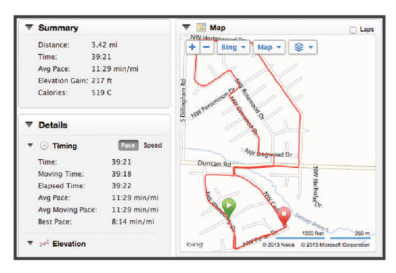

Pianificazione degli allenamenti: è possibile scegliere un obiettivo di fitness e caricare una delle pianificazione giornaliere degli allenamenti.

**Condivisione delle attività**: è possibile collegarsi agli amici per seguire reciprocamente le attività o pubblicare collegamenti alle proprie attività sui social network preferiti.

#### Funzioni di connettività Bluetooth®

Il dispositivo Edge è dotato di funzioni di connettività Bluetooth per lo smartphone o il dispositivo fitness compatibile. Alcune funzioni richiedono di installare Garmin Connect per dispositivi mobili sullo smartphone. Per ulteriori informazioni, visitare il sito Web www.garmin.com/intosports/apps.

**NOTA:** il dispositivo deve essere collegato allo smartphone Bluetooth per usufruire di alcune funzioni.

- LiveTrack: consente agli amici e ai familiari di seguire le proprie corse o gli allenamenti in tempo reale. È possibile invitare gli amici tramite i social media e consentire loro di visualizzare i propri dati in tempo reale su una pagina di rilevamento Garmin Connect.
- **Caricamenti delle attività su Garmin Connect**: consente di inviare automaticamente la propria attività a Garmin Connect non appena si finisce di registrarla.
- Download dei percorsi e degli allenamenti da Garmin Connect: consente di ricercare le attività in Garmin Connect utilizzando il proprio smartphone e di inviarle al dispositivo.
- **Trasferimenti da dispositivo a dispositivo**: consente di trasferire file in modalità wireless su un altro dispositivo Edge compatibile.

Interazioni con i social media: consente di pubblicare un aggiornamento sul sito Web del proprio social media preferito quando si carica un'attività su Garmin Connect.

- Aggiornamenti meteo: consente di ricevere sul dispositivo le informazioni e gli avvisi sulle condizioni meteorologiche in tempo reale.
- Notifiche: consente di visualizzare le notifiche e i messaggi del telefono sul dispositivo.

#### Funzioni di connettività Wi-Fi®

Il dispositivo Edge è dotato di funzioni di connettività Wi-Fi. L'applicazione Garmin Connect Mobile non è richiesta per l'utilizzo della connettività Wi-Fi.

**NOTA:** il dispositivo deve essere collegato a una rete wireless per usufruire di queste funzioni.

- **Caricamenti delle attività su Garmin Connect**: consente di inviare automaticamente la propria attività a Garmin Connect non appena si finisce di registrarla.
- Percorsi, allenamenti e piani di allenamento: le attività precedentemente selezionate da Garmin Connect vengono inviate in modalità wireless al dispositivo.
- Aggiornamenti software: il dispositivo scarica in modalità wireless l'aggiornamento software più recente. La volta successiva che il dispositivo viene acceso, attenersi alle istruzioni visualizzate sullo schermo per aggiornare il software.

#### Configurazione della connettività Wi-Fi

- 1 Visitare il sito Web www.garminconnect.com/start e scaricare l'applicazione Garmin Express™.
- 2 Attenersi alle istruzioni visualizzate per con configurare la connettività Wi-Fi con Garmin Express.

#### Collegamento a una rete wireless

- 1 Selezionare 🔆 > Wi-Fi.
- 2 Se necessario, selezionare Wi-Fi per attivare la tecnologia wireless.
- 3 Selezionare Aggiungi rete per cercare reti disponibili.
- 4 Selezionare una rete wireless.

Il dispositivo memorizza le informazioni di rete e si collega automaticamente quando si torna in questo luogo.

#### Registrazione dei dati

Il dispositivo utilizza la funzione di registrazione intelligente, che consente di registrare i punti chiave dove si verificano modifiche di direzione, velocità o frequenza cardiaca.

Quando viene associato un sensore di potenza, il dispositivo registra i punti ogni secondo. La registrazione dei punti ogni secondo fornisce una traccia estremamente dettagliata e utilizza una maggiore quantità di memoria. Per informazioni sulla media dati per cadenza e potenza, vedere Media dati per cadenza o potenza.

#### Modifica della posizione di archiviazione dei dati

- Nella schermata principale, selezionare X > Sistema > Registrazione dei dati > Registra su.
- 2 Selezionare un'opzione:
  - Selezionare Memoria interna per salvare i dati sulla memoria del dispositivo.
  - Selezionare **Scheda di memoria** per salvare i dati su una scheda di memoria opzionale.

#### Installazione di una scheda di memoria

È possibile installare una scheda di memoria microSD™ per una maggiore capacità di archiviazione dati o per mappe precaricate.

1 Sollevare il cappuccio protettivo ① dall'alloggiamento della scheda microSD ②.

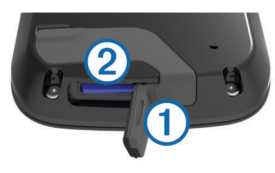

2 Premere la scheda finché non scatta.

# Gestione dei dati

**NOTA:** il dispositivo non è compatibile con Windows<sup>®</sup> 95, 98, Me, Windows  $NT^{\ensuremath{\mathbb{R}}}$  e Mac<sup>®</sup> OS 10.3 e versioni precedenti.

#### Collegamento del dispositivo al computer

#### AVVERTENZA

Per evitare la corrosione, asciugare accuratamente la porta USB, il cappuccio protettivo e l'area circostante prima di caricare l'unità o collegarla a un computer.

- 1 Sollevare il cappuccio protettivo dalla porta USB.
- 2 Inserire il connettore più piccolo del cavo USB nella porta USB del dispositivo.
- **3** Collegare l'estremità più grande del cavo USB alla porta USB del computer.

Il dispositivo e la scheda di memoria (opzionale) vengono visualizzati come unità rimovibili in Risorse del computer sui computer Windows e come dischi sui computer Mac.

#### Trasferimento di file al dispositivo

#### **1** Collegare il dispositivo al computer.

Sui computer Windows, il dispositivo viene visualizzato come unità rimovibile o dispositivo portatile e la scheda di memoria potrebbe essere visualizzata come una seconda unità rimovibile. Sui computer Mac, il dispositivo e la scheda di memoria vengono visualizzati come dischi installati.

**NOTA:** in alcuni computer dotati di più unità di rete, è possibile che le unità del dispositivo non vengano visualizzate correttamente. Per informazioni sulle modalità di collegamento delle unità, fare riferimento alla documentazione del sistema operativo.

- 2 Sul computer, aprire la cartella da cui si desidera copiare i file.
- 3 Selezionare un file.
- 4 Selezionare Modifica > Copia.
- 5 Aprire il dispositivo portatile, l'unità o il volume per il dispositivo o la scheda di memoria.
- 6 Cercare una cartella.
- 7 Selezionare Modifica > Incolla.

Il file viene visualizzato nell'elenco dei file nella memoria del dispositivo o nella scheda di memoria.

#### Eliminazione dei file

#### AVVERTENZA

Se non si è certi della funzione di un file, non eliminarlo. La memoria del dispositivo contiene file di sistema importanti che non devono essere eliminati.

- **1** Aprire l'unità o il volume **Garmin**.
- 2 Se necessario, aprire una cartella o un volume.
- 3 Selezionare un file.
- 4 Premere il tasto Canc sulla tastiera.

#### Scollegamento del cavo USB

Se il dispositivo è collegato al computer come unità o volume rimovibile è necessario scollegarlo dal computer in modo sicuro per evitare perdite di dati. Se il dispositivo è collegato al computer Windows come dispositivo portatile, non è necessario scollegarlo in modo sicuro.

- 1 Eseguire un'operazione:
  - Per i computer Windows, selezionare l'icona di rimozione sicura dell'hardware nella barra delle applicazioni e selezionare il dispositivo.
  - Per i computer Mac, trascinare l'icona del volume nel Cestino.
- 2 Scollegare il cavo dal computer.

# Navigazione

Le funzioni e le impostazioni di navigazione si applicano anche ai percorsi di navigazione (Percorsi) e ai segmenti (Segmenti).

- Posizioni e ricerca di località (Posizioni)
- Pianificazione di un percorso (Pianificazione e utilizzo di un percorso)
- Impostazioni del percorso (Impostazioni del percorso)
- Mappe opzionali (Acquisto di altre mappe)
- Impostazione della mappa (Impostazioni della mappa)

# Posizioni

L'unità consente di registrare e salvare più posizioni.

#### Salvataggio di una posizione

È possibile memorizzare la posizione corrente, ad esempio quella associata alla propria abitazione o al parcheggio.

- Nella schermata principale, selezionare la barra di stato o scorrere verso il basso nella parte superiore della pagina. Viene visualizzata la pagina delle connessioni.
- 2 Selezionare GPS > Salva posizione > ✓.

#### Salvataggio delle posizioni dalla mappa

- Nella schermata principale, selezionare Dove si va? > (i) > Un punto mappa.
- 2 Scorrere la mappa per individuare la posizione.
- **3** Selezionare la posizione.

Le informazioni sulla posizione vengono visualizzate nella parte superiore della mappa.

- 4 Selezionare le informazioni sulla posizione.
- 5 Selezionare ► > ✓.

#### Navigazione verso una posizione

1 Nella schermata principale, selezionare Dove si va?.

- 2 Selezionare un'opzione:
  - Selezionare Salvate per navigare verso un percorso, una posizione o un segmento salvato.
  - Selezionare Ultime cercate per navigare verso una delle ultime 50 posizioni trovate.
  - Selezionare Strumenti di ricerca per raggiungere un punto di interesse o un indirizzo specifico (richiede mappe che supportano funzioni di percorso) o una città, incrocio o coordinate note.
  - Selezionare O per restringere l'area della ricerca.
- 3 Se necessario, selezionare metere le informazioni di ricerca specifiche.
- 4 Selezionare una posizione.
- 5 Selezionare CORSA.
- 6 Attenersi alle istruzioni riportate sullo schermo per raggiungere la destinazione.

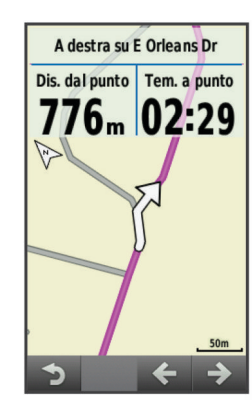

#### Navigazione verso coordinate note

- Nella schermata principale, selezionare Dove si va? > Strumenti di ricerca > Coordinate.
- 2 Immettere le coordinate, quindi selezionare ✓.
- **3** Attenersi alle istruzioni riportate sullo schermo per raggiungere la destinazione.

#### Navigazione indietro all'inizio

In qualsiasi punto della corsa, è possibile tornare al punto di partenza.

- 1 Iniziare una corsa (Inizio di una corsa).
- 2 Durante la corsa, toccare un punto qualsiasi dello schermo per visualizzare la sovraimpressione del timer.
- 3 Selezionare **↑** > Dove si va? > Indietro all'inizio.
- 4 Selezionare Lungo stesso percorso o Percorso più diretto.
- 5 Selezionare CORSA.

Il dispositivo riporta al punto iniziale della corsa.

#### Interruzione della navigazione

- 1 Selezionare un punto qualsiasi dello schermo per visualizzare la sovraimpressione del timer.
- **2** Scorrere fino alla mappa.
- 3 Selezionare ∞ > √.

#### Proiezione di una posizione

È possibile creare una nuova posizione proiettando la distanza e la direzione da un punto contrassegnato alla nuova posizione.

- Nella schermata principale, selezionare Dove si va? > Salvate > Posizioni.
- 2 Selezionare una posizione.
- **3** Selezionare le informazioni sulla posizione nella parte superiore della schermata.

- 4 Selezionare ✓ > Proietta posizione.
- **5** Immettere la direzione e la distanza della posizione proiettata.
- 6 Selezionare √.

#### Modifica delle posizioni

- Nella schermata principale, selezionare Dove si va? > Salvate > Posizioni.
- 2 Selezionare una posizione.
- **3** Selezionare la barra delle informazioni nella parte superiore della schermata.
- 4 Selezionare 🖍.
- 5 Selezionare una caratteristica.
   Ad esempio, selezionare Modifica quota per immettere una quota nota relativa alla posizione.
- 6 Inserire la nuova informazione e selezionare ✓.

#### Eliminazione di una posizione

- Nella schermata principale, selezionare Dove si va? > Salvate > Posizioni.
- 2 Selezionare una posizione.
- **3** Selezionare le informazioni sulla posizione nella parte superiore della schermata.
- 4 Selezionare ✓ > Elimina posizione > √.

#### Pianificazione e utilizzo di un percorso

È possibile creare e utilizzare un percorso personalizzato. Un percorso è una sequenza di waypoint o di posizioni che conducono alla destinazione finale.

- Nella schermata principale, selezionare Dove si va? > Pianifica percorso > Aggiungi prima posizione.
- 2 Selezionare un'opzione:
  - Per selezionare una posizione salvata, selezionare **Salvate**, quindi selezionare una posizione.
  - Per selezionare una posizione cercata di recente, selezionare Ultime cercate, quindi selezionare una posizione.
  - Per selezionare una posizione sulla mappa, selezionare **Usa mappa**, quindi selezionare una posizione.
  - Per cercare e selezionare un punto di interesse, selezionare **Categorie POI**, quindi selezionare un punto di interesse nelle vicinanze.
  - Per selezionare una città, selezionare **Città**, quindi selezionare una città nelle vicinanze.
  - Per selezionare un indirizzo, selezionare Indirizzo, quindi immettere l'indirizzo.
  - Per utilizzare le coordinate, selezionare Coordinate, quindi immettere le coordinate.
- 3 Selezionare Usa.
- 4 Selezionare Aggiungi posizione successiva.
- **5** Ripetere le fasi 2-4 finché non sono state selezionate tutte le posizioni per il percorso.
- 6 Selezionare Visualizza percorso.

Il dispositivo calcola il percorso, quindi viene visualizzata una mappa del percorso.

**SUGGERIMENTO:** è possibile selezionare **b** per visualizzare un grafico elevazione del percorso.

7 Selezionare CORSA.

#### Creazione di un percorso Round-Trip

Il dispositivo consente di creare un percorso di andata e ritorno in base a una distanza specificata e a una posizione di partenza.

- 1 Nella schermata principale, selezionare Dove si va? > Navigazione Round-Trip.
- 2 Selezionare **Distanza** e immettere la distanza totale per il percorso.
- 3 Selezionare Posizione di partenza.
- 4 Selezionare un'opzione:
  - Selezionare Posizione corrente.

**NOTA:** se il dispositivo non è in grado di acquisire segnali satellitari per determinare la posizione corrente, viene richiesto di utilizzare l'ultima posizione nota o di selezionare la posizione sulla mappa.

- Selezionare **Usa mappa** per selezionare una posizione sulla mappa.
- Selezionare Cerca.
   SUGGERIMENTO: è possibile selezionare O per cercare ancora.
- 6 Selezionare un percorso per visualizzarlo sulla mappa. SUGGERIMENTO: è possibile selezionare < e > per visualizzare altri percorsi.
- 7 Selezionare CORSA.

# Impostazioni del percorso

Selezionare X > Profili attività, selezionare un profilo, quindi scegliere Navigazione > Calcolo percorso.

Modalità di calcolo: consente di selezionare un'attività per il calcolo del percorso da parte del dispositivo (Selezione di un'attività per il calcolo del percorso).

Metodo di calcolo: consente di selezionare il metodo di calcolo per ottimizzare il percorso.

Tieni su strada (sono necessarie mappe che supportino funzioni di percorso): consente di bloccare l'icona della posizione, che rappresenta la posizione sulla mappa, sulla strada più vicina.

- Imposta elementi da evitare (sono necessarie mappe che supportino funzioni di percorso): consente di selezionare il tipo di strada che si desidera evitare.
- Ricalcolo (sono necessarie mappe che supportino funzioni di percorso): consente di selezionare il metodo di ricalcolo quando si effettua una deviazione dal percorso.

#### Selezione di un'attività per il calcolo del percorso

È possibile impostare il dispositivo per calcolare il percorso in base al tipo di attività.

- 1 Nella schermata principale, selezionare X > Profili attività.
- 2 Selezionare un profilo.
- 3 Selezionare Navigazione > Calcolo percorso > Modalità di calcolo.
- 4 Selezionare un'opzione per calcolare il percorso. Ad esempio, è possibile selezionare Cicloturismo per la navigazione cicloturistica o Mountain bike per la navigazione in fuori strada.

# Impostazioni della mappa

Selezionare X > Profili attività, selezionare un profilo, quindi scegliere Navigazione > Mappa.

- **Orientamento**: consente di impostare la visualizzazione della mappa sulla pagina.
- Zoom automatico: consente di selezionare automaticamente un livello di zoom per la mappa. Quando è selezionato Disattivato, è necessario ingrandire o ridurre la visualizzazione manualmente.
- **Testo guida**: consente di impostare quando visualizzare i comandi di navigazione con indicazioni delle svolte (sono necessarie mappe che supportino funzioni di percorso).

- Visibilità mappa: consente di impostare gli elementi avanzati della mappa.
- Informazioni mappa: consente di attivare o disattivare le mappe attualmente caricate sul dispositivo.

#### Modifica dell'orientamento della mappa

- 1 Selezionare 🛠 > Profili attività.
- 2 Selezionare un profilo.
- **3** Selezionare Navigazione > Mappa > Orientamento.
- 4 Selezionare un'opzione:
  - Selezionare **Nord in alto** per visualizzare il nord nella parte superiore della pagina.
  - Selezionare **Traccia in alto** per visualizzare la direzione corrente di viaggio in alto nella pagina.
  - Selezionare **Modalità 3D** per visualizzare la mappa in tre dimensioni.

#### Impostazioni avanzate della mappa

Selezionare X > Profili attività, selezionare un profilo, quindi Navigazione > Mappa > Visibilità mappa.

- Modalità visibilità mappa: I valori preimpostati sono Auto e Contrasto elevato. È possibile scegliere Personalizza per impostare ciascun valore.
- Livelli zoom: consente di impostare gli elementi della mappa per la visualizzazione con lo zoom pari o inferiore al livello selezionato.
- **Dimensioni testo**: consente di impostare le dimensioni testo relative agli elementi della mappa.
- **Dettaglio**: consente di impostare il livello di dettaglio della mappa. Un livello di dettaglio elevato comporta un'elaborazione più lenta della mappa.
- Rilievo ombreggiato: consente di visualizzare (se disponibile) o meno un rilievo con ombreggiatura sulla mappa.

# Acquisto di altre mappe

Prima di acquistare mappe aggiuntive, è necessario determinare la versione delle mappe caricate sul dispositivo.

- 1 Nella schermata principale, selezionare X > Profili attività.
- 2 Selezionare un profilo.
- 3 Selezionare Navigazione > Mappa > Informazioni mappa.
- 4 Selezionare una mappa.
- 5 Selezionare 6.
- 6 Visitare il sito Web http://buy.garmin.com oppure contattare il proprio rivenditore Garmin.

#### Ricerca di un indirizzo

È possibile utilizzare le mappe di Garmin Cycle Map (se disponibili) precaricate o le mappe di City Navigator® opzionali per cercare indirizzi, città e altre posizioni. Le mappe dettagliate e quelle che supportano funzioni di percorso contengono milioni di punti di interesse, ad esempio ristoranti, alberghi e servizi auto.

- 1 Nella schermata principale, selezionare Dove si va? > Strumenti di ricerca > Indirizzi.
- Seguire le istruzioni visualizzate sullo schermo.
   SUGGERIMENTO: in caso di dubbi sulla città da inserire, selezionare Ricerca tutto.
- 3 Selezionare l'indirizzo, quindi selezionare CORSA.

#### Ricerca di un punto di interesse

- 1 Nella schermata principale, selezionare Dove si va? > Strumenti di ricerca > Categorie POI.
- 2 Selezionare una categoria.

**SUGGERIMENTO:** se si conosce il nome dell'attività commerciale, selezionare **Tutti i POI** > III per immettere il nome.

- 3 Se necessario, selezionare una sottocategoria.
- 4 Selezionare la posizione, quindi selezionare CORSA.

#### Cercare posizioni nelle vicinanze

- 1 Nella schermata principale, selezionare Dove si va? > .
- Selezionare un'opzione.
   Ad esempio, selezionare Ultima cercata per cercare un ristorante in prossimità dell'indirizzo cercato di recente.
- 3 Se necessario, selezionare una categoria e una sottocategoria.
- 4 Selezionare la posizione, quindi selezionare CORSA.

#### Mappe topografiche

Il dispositivo potrebbe essere dotato di mappe topografiche oppure è possibile acquistarle dal sito Web http://buy.garmin.com. Garmin consiglia di scaricare BaseCamp™ per pianificare i propri percorsi e attività utilizzando mappe topografiche.

# Personalizzazione del dispositivo

# Profili

Con Edge sono disponibili diverse opzioni per la personalizzazione del dispositivo, ad esempio i profili. Impostando i profili è possibile ottimizzare il dispositivo in base al tipo di utilizzo. Ad esempio, è possibile creare diverse impostazioni e visualizzazioni per gli allenamenti e le attività in mountain bike.

Quando si utilizza un profilo e si modificano impostazioni quali i campi dati o le unità di misura, le modifiche vengono salvate automaticamente nel profilo.

- Profili attività: è possibile creare profili attività per ogni tipo di attività in bicicletta. Ad esempio, è possibile creare un profilo attività separato per l'allenamento, la gara e per le attività in mountain bike. Il profilo attività include le pagine dati personalizzate, i totali delle attività, gli avvisi, le zone di allenamento (ad esempio la frequenza cardiaca e la velocità), le impostazioni per l'allenamento (ad esempio Auto Pause<sup>®</sup> e Auto Lap<sup>®</sup>) e le impostazioni di navigazione.
- **Profilo utente**: è possibile aggiornare le impostazioni di sesso, età, peso, altezza e atleta. Il dispositivo utilizza queste informazioni per calcolare i dati esatti della corsa.

# Aggiornamento del profilo attività

È possibile personalizzare dieci profili attività. È possibile personalizzare le impostazioni e i campi dati per un'attività o un viaggio particolare.

- 1 Nella schermata principale, selezionare X > Profili attività.
- 2 Selezionare un'opzione:
  - Selezionare un profilo.
  - Selezionare + per aggiungere un nuovo profilo.
- 3 Se necessario, modificare il nome e il colore relativi al profilo.
- 4 Selezionare un'opzione:
  - Selezionare **Schermate dati** per personalizzare pagine e campi dati (Personalizzazione delle pagine dati).
  - Selezionare Avvisi per personalizzare gli avvisi di allenamento (Avvisi).
  - Selezionare Navigazione per personalizzare le impostazioni della mappa (Impostazioni della mappa) e del percorso (Impostazioni del percorso).

- Selezionare Funzioni automatiche > Auto Lap per impostare la modalità di attivazione dei Lap (Contrassegno dei Lap in base alla posizione).
- Selezionare Funzioni automatiche > Auto Pause per modificare l'impostazione che consente di mettere automaticamente in pausa il timer (Uso di Auto Pause).
- Selezionare Funzioni automatiche > Sospensione automatica per impostare automaticamente la modalità di sospensione dopo cinque minuti di inattività (Uso della sospensione automatica).
- Selezionare Funzioni automatiche > Scorrimento automatico per personalizzare la visualizzazione delle pagine dati quando il timer è in esecuzione (Uso della funzione Scorrimento automatico).
- Selezionare Avviso di avvio per personalizzare la modalità di avviso di avvio (Modifica dell'avviso di avvio).

Tutte le modifiche vengono salvate nel profilo dell'attività.

#### Impostazione del profilo utente

è possibile aggiornare le impostazioni di sesso, età, peso, altezza e atleta. Il dispositivo utilizza queste informazioni per calcolare i dati esatti della corsa.

- 1 Nella schermata principale, selezionare 🛠 > **Profilo utente**.
- 2 Selezionare un'opzione.

#### Info sugli atleti

Un atleta è una persona che si allena con costanza da molti anni (eccetto nei periodi di riposo dovuti a piccoli infortuni) e ha una frequenza cardiaca a riposo di 60 battiti al minuto (bpm) o inferiore.

# Impostazioni Bluetooth

Selezionare 🛠 > Bluetooth.

- Attiva: consente di attivare il Vivavoce Bluetooth.
  - **NOTA:** le altre impostazioni Bluetooth vengono visualizzate solo quando il Bluetooth è attivato.
- Nome abbreviato: consente di immettere un nome abbreviato che identifica i dispositivi con il Vivavoce Bluetooth.
- Associa smartphone: consente di collegare il dispositivo a uno smartphone Bluetooth compatibile.

# Impostazioni Wi-Fi

Selezionare 🗶 > Wi-Fi.

Wi-Fi: consente di attivare la connessione wireless Wi-Fi.

- **NOTA:** le altre impostazioni Wi-Fi vengono visualizzate solo quando il Wi-Fi è attivato.
- Caricamento automatico: consente di caricare automaticamente attività su una rete wireless nota.
- Aggiungi rete: consente di connettere il dispositivo a una rete wireless.

# Informazioni sulle impostazioni per l'allenamento

Le seguenti opzioni e impostazioni consentono di personalizzare il dispositivo in base alle esigenze di allenamento. Queste impostazioni vengono salvate su un profilo attività. Ad esempio, è possibile impostare allarmi orari per il profilo della corsa e impostare l'attivazione della posizione Auto Lap per il profilo delle attività in mountain bike.

#### Personalizzazione delle pagine dati

È possibile personalizzare le pagine dati per ciascun profilo attività.

- 1 Nella schermata principale, selezionare X > Profili attività.
- **2** Selezionare un profilo.

- 3 Selezionare Schermate dati.
- 4 Selezionare una pagina dati.
- 5 Se necessario, attivare la pagina dati.
- 6 Selezionare il numero di campi dati da visualizzare sulla pagina.
- 7 Selezionare √.
- 8 Selezionare un campo dati per modificarlo.
- 9 Selezionare 🗸.

# Uso di Auto Pause

È possibile utilizzare la funzione Auto Pause per mettere automaticamente in pausa il timer quando ci si ferma o quando la velocità scende al di sotto di un valore specificato. Questa funzione è utile se la corsa include semafori o altri luoghi in cui è richiesto di rallentare o fermarsi.

**NOTA:** la cronologia non viene registrata quando il timer non è attivo o è in pausa.

- 1 Nella schermata principale, selezionare 🛠 > Profili attività.
- 2 Selezionare un profilo.
- 3 Selezionare Funzioni automatiche > Auto Pause.
- 4 Selezionare un'opzione:
  - Selezionare **Quando in sosta** per mettere automaticamente in pausa il timer quando ci si ferma.
  - Selezionare Velocità personalizzata per mettere automaticamente in pausa il timer quando la velocità scende al di sotto di un valore specificato.
- 5 Se necessario, personalizzare i campi dati opzionali relativi all'ora (Personalizzazione delle pagine dati).

Nel campo dati **Tempo trascorso** viene visualizzato il tempo totale, incluso il tempo di pausa.

# Contrassegno dei Lap in base alla posizione

È possibile utilizzare la funzione Auto Lap per contrassegnare automaticamente un Lap su una posizione specifica. Questa impostazione è utile per confrontare le prestazioni ottenute in diversi punti di una corsa (ad esempio, dopo una lunga salita o uno sprint di allenamento). Durante le corse, utilizzare l'opzione **Per posizione** per attivare il contagiri in tutte le posizioni del Lap salvate nella corsa.

- 1 Nella schermata principale, selezionare X > Profili attività.
- 2 Selezionare un profilo.
- 3 Selezionare Funzioni automatiche > Auto Lap > Attivazione Auto Lap > Per posizione > Lap a.
- 4 Selezionare un'opzione:
  - Selezionare Premere solo Lap per attivare il contagiri ogni volta che si seleziona e a ogni passaggio in una delle posizioni indicate.
  - Selezionare Start & Lap per attivare il contagiri nella posizione GPS in cui si seleziona ▶ e in tutte le posizioni della corsa in corrispondenza delle quali viene selezionato .
  - Selezionare **Mark & Lap** per attivare il contagiri nella posizione GPS contrassegnata prima dell'inizio della corsa e in tutte le posizioni della corsa in corrispondenza delle quali viene selezionato **C**.
- 5 Se necessario, personalizzare i campi dati relativi al Lap (Personalizzazione delle pagine dati).

# Contrassegno dei Lap in base alla distanza

È possibile utilizzare Auto Lap per contrassegnare automaticamente il Lap a una distanza specifica. Questa impostazione è utile per confrontare le prestazioni ottenute in diversi punti di una corsa (ad esempio, ogni 10 miglia o 40 chilometri).

Nella schermata principale, selezionare X > Profili attività.

- 2 Selezionare un profilo.
- 3 Selezionare Funzioni automatiche > Auto Lap > Attivazione Auto Lap > Per distanza > Lap a.
- 4 Immettere un valore.
- **5** Se necessario, personalizzare i campi dati relativi al Lap (Personalizzazione delle pagine dati).

# Uso della funzione Scorrimento automatico

La funzione Scorrimento automatico consente di scorrere automaticamente tutte le pagine dei dati di allenamento mentre il timer è in esecuzione.

- 1 Nella schermata principale, selezionare X > Profili attività.
- 2 Selezionare un profilo.
- 3 Selezionare Funzioni automatiche > Scorrimento automatico.
- 4 Selezionare una velocità di visualizzazione.

# Modifica dell'avviso di avvio

Questa funzione consente di rilevare automaticamente quando il dispositivo ha acquisito il segnale satellitare ed è in movimento. Si tratta di un promemoria per l'avvio del timer che consente di registrare i dati della corsa.

- 1 Nella schermata principale, selezionare 🛠 > Profili attività.
- 2 Selezionare un profilo.
- 3 Selezionare Avviso di avvio.
- 4 Se necessario, selezionare Modalità Avviso di avvio.
- 5 Selezionare un'opzione:
  - Selezionare Una volta.
  - Selezionare Ripeti > Ripeti ritardo per modificare il tempo trascorso il quale viene ripetuto il promemoria.

# Impostazioni di sistema

Selezionare 🛠 > Sistema.

- Impostazioni GPS (Impostazioni GPS)
- Impostazioni dello schermo (Impostazioni dello schermo)
- Impostazioni di registrazione dei dati (Impostazioni di registrazione dei dati)
- Impostazioni delle unità (Modifica delle unità di misura)
- Impostazioni di configurazione (Modifica delle impostazioni di configurazione)
- Impostazioni della lingua (Modifica della lingua del dispositivo)
- Impostazioni dei toni (Impostazione dei toni del dispositivo)

# Impostazioni GPS

# Allenamento al chiuso

È possibile disattivare il GPS durante l'allenamento al chiuso o per limitare il consumo della batteria.

Nella schermata principale, selezionare X > Sistema > GPS > Modo GPS > Disattivato.

Quando il GPS è disattivato, la distanza e la velocità non sono disponibili a meno che non si disponga di un sensore opzionale che invii tali dati al dispositivo (ad esempio un monitor di velocità o cadenza). All'accensione successiva, il dispositivo cercherà nuovamente il segnale satellitare.

#### Impostazione della quota

Se si dispone di dati di quota accurati per la posizione attuale, è possibile calibrare manualmente l'altimetro sul dispositivo.

- 1 Nella schermata principale, selezionare X > Sistema > GPS > Imposta quota.
- 2 Immettere la quota, quindi selezionare  $\checkmark$ .

#### Visualizzazione dei satelliti

Nella pagina Satellite, vengono visualizzate le informazioni correnti sul segnale satellitare GPS. Per ulteriori informazioni sul GPS, visitare il sito Web www.garmin.com/aboutGPS.

Nella schermata principale, selezionare X > Sistema > GPS > Visualizza satelliti.

La precisione GPS viene visualizzata nella parte inferiore della pagina. Le barre verdi rappresentano la potenza di ciascun segnale satellitare ricevuto (il numero del satellite viene visualizzato sotto ogni barra).

#### Impostazioni dello schermo

#### Selezionare 🗶 > Sistema > Schermo.

- Luminosità automatica: consente di regolare automaticamente la retroilluminazione in base alla luce ambientale.
- Timeout retroilluminazione: consente di impostare l'intervallo di tempo prima che la retroilluminazione venga disattivata.
- **Modo colore**: consente di impostare il dispositivo in modo che visualizzi i colori in modalità notturna o diurna. È possibile selezionare **Auto** per consentire al dispositivo di impostare automaticamente i colori in modalità notturna o diurna in base all'ora del giorno.
- Acquisizione schermata: consente di salvare l'immagine sullo schermo del dispositivo.

# Impostazioni di registrazione dei dati

Selezionare 🛠 > Sistema > Registrazione dei dati.

- **Registra su**: consente di impostare la posizione di archiviazione dei dati (Modifica della posizione di archiviazione dei dati).
- Intervallo: consente di controllare la modalità di registrazione dei dati delle attività del dispositivo. Intelligente consente di registrare i punti chiave dove si verificano modifiche di direzione, velocità o frequenza cardiaca. 1 sec consente di registrare i punti ogni secondo. Crea una registrazione molto dettagliata dell'attività e aumenta la dimensione dell'attività.
- Media dati: consente di controllare se il dispositivo include i valori zero per i dati di cadenza e potenza visualizzati quando non si sta pedalando (Media dati per cadenza o potenza).

#### Modifica delle unità di misura

È possibile personalizzare le unità di misura relative a distanza e velocità, quota, temperatura, peso, formato posizione e formato orario.

- 1 Selezionare 🛠 > Sistema > Unità.
- 2 Selezionare un tipo di misurazione.
- 3 Selezionare un'unità di misura per l'impostazione.

#### Impostazione dei toni del dispositivo

Nella schermata principale, selezionare X > Sistema > Toni.

#### Modifica della lingua del dispositivo

Nella schermata principale, selezionare 🛠 > Sistema > Lingua.

#### Modifica delle impostazioni di configurazione

È possibile modificare tutte le impostazioni definite durante la configurazione iniziale.

- 1 Selezionare X > Sistema > Reset dispositivo > Impostazione iniziale.
- 2 Seguire le istruzioni visualizzate sullo schermo.

#### Fusi orari

Ogni volta che si accende il dispositivo e si acquisisce il segnale satellitare, il fuso orario e l'ora del giorno corrente vengono rilevati automaticamente.

# Info sul dispositivo

# **Caratteristiche tecniche**

#### Caratteristiche tecniche di Edge

| Tipo di batteria                      | Batteria agli ioni di litio integrata, ricaricabile |
|---------------------------------------|-----------------------------------------------------|
| Durata della batteria                 | 15 ore, uso tipico                                  |
| Gamma temperature di<br>funzionamento | Da -20° a 60 °C (da -4° a 140 °F)                   |
| Temperatura di ricarica               | Da 0° a 40 °C (da 32° a 104 °F)                     |
| Classificazione di<br>impermeabilità  | IEC 60529 IPX7*                                     |

\*Il dispositivo resiste all'esposizione accidentale all'acqua fino a 1 metro per 30 minuti.

#### Caratteristiche tecniche della fascia cardio

| Tipo di batteria                      | CR2032 sostituibile dall'utente, 3 volt                                                      |
|---------------------------------------|----------------------------------------------------------------------------------------------|
| Durata della batteria                 | Fino a 4,5 anni (1 ora al giorno)                                                            |
| Gamma temperature di<br>funzionamento | Da -5° a 50°C (da 23° a 122°F)                                                               |
| Frequenza radio/<br>protocollo        | 2,4 GHz/protocollo di comunicazione<br>wireless ANT+                                         |
| Classificazione di                    | 3 ATM*                                                                                       |
| impermeabilità                        | <b>NOTA:</b> questo prodotto non trasmette i dati della frequenza cardiaca durante il nuoto. |

\*Il dispositivo resiste a una pressione equivalente a un profondità di 30 metri.

# Caratteristiche tecniche dei sensori di velocità e cadenza

| Tipo di batteria                      | CR2032 sostituibile dall'utente, 3 volt              |
|---------------------------------------|------------------------------------------------------|
| Durata della batteria                 | Circa 12 mesi (1 ora al giorno)                      |
| Gamma temperature di<br>funzionamento | Da -20º a 60 ºC (da -4º a 140 ºF)                    |
| Frequenza radio/protocollo            | 2,4 GHz/protocollo di comunicazione<br>wireless ANT+ |
| Classificazione di<br>impermeabilità  | 1 ATM*                                               |

\*Il dispositivo resiste a una pressione equivalente a un profondità di 10 metri.

# Manutenzione del dispositivo

#### AVVERTENZA

Non conservare il dispositivo in ambienti in cui potrebbe essere esposto a temperature estreme per un periodo prolungato, al fine di evitare danni permanenti.

Non utilizzare in nessun caso oggetti rigidi o appuntiti sul touchscreen, poiché potrebbero danneggiarlo.

Evitare l'uso di detergenti e solventi chimici che possono danneggiare le parti in plastica.

Fissare saldamente il cappuccio protettivo per evitare danni alla porta USB.

#### Pulizia del dispositivo

- Pulire il dispositivo con un panno imbevuto di una soluzione detergente non aggressiva.
- **2** Asciugarlo.

#### Manutenzione della fascia cardio

#### AVVERTENZA

Staccare e rimuovere il modulo prima di pulire l'elastico. Un accumulo di sudore e sale sull'elastico può pregiudicare l'accuratezza dei dati forniti dalla fascia cardio.

- Consultare il sito Web www.garmin.com/HRMcare per istruzioni dettagliate sulla pulizia.
- Sciacquare l'elastico dopo ogni utilizzo.
- Lavare l'elastico ogni sette utilizzi.
- Non inserire l'elastico in asciugatrice.
- · Appendere l'elastico o posizionarlo disteso per asciugarlo.
- Per prolungare la durata della fascia cardio, staccare il modulo quando non è in uso.

# Batterie sostituibili dall'utente

#### **▲** ATTENZIONE

Non utilizzare oggetti acuminati per rimuovere le batterie.

Tenere la batteria lontano dalla portata dei bambini.

Non mettere mai le batterie in bocca. Nel caso vengano ingoiate, contattare un medico o il centro di controllo veleni locale.

Le batterie a pila di ricambio possono contenere materiale in perclorato, per cui potrebbe essere richiesto un trattamento speciale. Visitare il sito Web www.dtsc.ca.gov.hazardouswaste /perchlorate.

#### 

Per un corretto riciclo delle batterie, contattare le autorità locali preposte.

#### Sostituzione della batteria della fascia cardio

- 1 Rimuovere le quattro viti sul retro del modulo con un cacciavite Phillips piccolo.
- 2 Rimuovere il coperchio e la batteria.

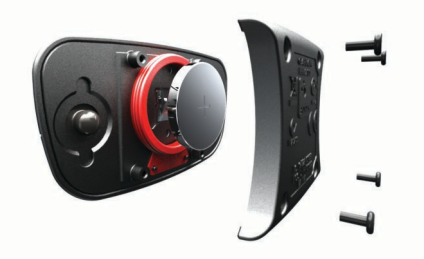

- 3 Attendere 30 secondi.
- **4** Inserire la nuova batteria con il polo positivo rivolto verso l'alto.
- NOTA: non danneggiare o perdere la guarnizione ad anello.

5 Riposizionare il coperchio posteriore e le quattro viti.

NOTA: non stringere eccessivamente.

Dopo aver sostituito la batteria della fascia cardio, è necessario associarla di nuovo con il dispositivo.

# Sostituzione della batteria del sensore di velocità o cadenza

Il LED lampeggia in rosso per indicare un livello basso di carica della batteria dopo due rotazioni.

1 Individuare il coperchio rotondo della batteria ① sul retro del sensore.

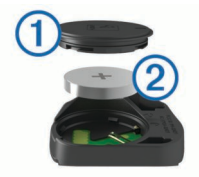

2 Ruotare il coperchio in senso antiorario finché gli indicatori non indicano lo sblocco e il coperchio non è sufficientemente allentato per rimuoverlo.

- 3 Rimuovere il coperchio e la batteria 2.
- 4 Attendere 30 secondi.
- **5** Inserire la nuova batteria con il polo positivo rivolto verso l'alto.

**NOTA:** non danneggiare o perdere la guarnizione ad anello.

6 Ruotare il coperchio in senso orario finché l'indicatore non indica il blocco.

**NOTA:** il LED lampeggia in rosso e in verde per alcuni secondi dopo la sostituzione della batteria. Quando il LED lampeggia in verde e poi smette di lampeggiare, il dispositivo è attivo e pronto per inviare i dati.

# Risoluzione dei problemi

# Reimpostazione del dispositivo

Se il dispositivo smette di rispondere, potrebbe essere necessario reimpostarlo. In questo modo non vengono cancellati i dati o le impostazioni.

Tenere premuto 🖒 per 10 secondi.

Il dispositivo si reimposta e si accende.

#### Eliminazione dei dati utente

È possibile ripristinare tutte le impostazioni del dispositivo ai valori di fabbrica predefiniti.

**NOTA:** questa operazione elimina tutte le informazioni inserite dall'utente, ma non elimina la cronologia.

Selezionare X > Sistema > Reset dispositivo > Ripristino predefinito > √.

# Ottimizzazione della durata della batteria

- Ridurre la retroilluminazione o il timeout della retroilluminazione (Uso della retroilluminazione).
- Selezionare l'intervallo di registrazione **Intelligente** (Impostazioni di registrazione dei dati).
- Attivare la funzione **Sospensione automatica** (Uso della sospensione automatica).
- Disattivare la funzionalità wireless Bluetooth (Impostazioni Bluetooth).
- Disattivare la connettività wireless (Impostazioni Wi-Fi).

#### Uso della sospensione automatica

È possibile utilizzare la sospensione automatica per impostare automaticamente la modalità sospensione dopo 5 minuti di inattività. Durante la modalità sospensione, lo schermo è disattivato e i sensori ANT+, Bluetooth e GPS sono scollegati. Wi-Fi continua l'esecuzione mentre il dispositivo è in modalità sospensione.

- 1 Nella schermata principale, selezionare X > Profili attività.
- 2 Selezionare un profilo.
- 3 Selezionare Funzioni automatiche > Sospensione automatica.

# Miglioramento della ricezione dei satelliti GPS

- Connettere il dispositivo a una rete wireless.
   Le informazioni sui satelliti vengono scaricate automaticamente sul dispositivo, consentendo la localizzazione rapida dei segnali satellitari.
- Associare il dispositivo a uno smartphone Bluetooth.
   Le informazioni sui satelliti vengono inviate al dispositivo, consentendo la localizzazione rapida dei segnali satellitari.
- Recarsi con il dispositivo in un'area all'aperto, lontano da edifici o alberi alti.

• Rimanere fermi per diversi minuti.

# Ulteriori informazioni

- Visitare il sito Web www.garmin.com/intosports.
- Visitare il sito Web www.garmin.com/learningcenter.
- Visitare il sito Web http://buy.garmin.com oppure contattare il proprio rivenditore Garmin per informazioni sugli accessori opzionali e sulle parti di ricambio.

# Letture della temperatura

Il dispositivo potrebbe indicare valori di temperatura superiori rispetto alla temperatura dell'aria effettiva, se è esposto direttamente ai raggi solari, tenuto in mano o caricato con un caricabatterie esterno. Inoltre, il dispositivo impiegherà qualche minuto per adattarsi a variazioni significative della temperatura.

# Visualizzazione delle informazioni sul dispositivo

È possibile visualizzare l'ID unità, la versione del software e il contratto di licenza.

Nella schermata principale, selezionare X > Sistema > Info.

# **Elastici O-Ring**

Gli elastici sostitutivi (O-Ring) sono disponibili per il supporto standard in due formati:

- 1,3 × 1,5 × 0,9 poll. AS568-125
- 1,7 × 1,9 × 0,9 poll. AS568-131

**NOTA:** utilizzare solo fasce di sostituzione EPDM (Ethylene Propylene Diene Monomer). Visitare il sito Web http://buy.garmin.com oppure contattare il proprio rivenditore Garmin.

# Aggiornamento del software

Prima di poter aggiornare il software del dispositivo, è necessario disporre di un account Garmin Connect e scaricare l'applicazione Garmin Express.

- 1 Collegare il dispositivo al computer usando il cavo USB.
- Quando un nuovo software è disponibile, Garmin Express lo invia al dispositivo.
- 2 Seguire le istruzioni visualizzate sullo schermo.
- **3** Non scollegare il dispositivo dal computer durante il processo di aggiornamento.

**NOTA:** se Garmin Express è già stato utilizzato per configurare il dispositivo con la connettività Wi-Fi, Garmin Connect può scaricare automaticamente gli aggiornamenti software disponibili quando si collega mediante Wi-Fi.

# Appendice

# Registrazione del dispositivo

Per un'assistenza completa, eseguire subito la registrazione online.

- Visitare il sito Web http://my.garmin.com.
- Conservare in un luogo sicuro la ricevuta di acquisto originale o una fotocopia.

# Campi dati

Alcuni campi dati richiedono accessori ANT+ per la visualizzazione dei dati.

Alba: l'ora dell'alba in base alla posizione GPS.

Ascesa totale: la quota totale percorsa dall'ultima reimpostazione.

- Bilanciamento: il bilanciamento di potenza sinistra/destra corrente.
- Bilanciamento Lap: il bilanciamento di potenza sinistra/destra medio per il Lap corrente.
- Bilanciamento Media: il bilanciamento di potenza sinistra/ destra medio per l'attività corrente.
- Bilanciamento Media 10 sec: la media movimento di 10 secondi del bilanciamento di potenza sinistra/destra.
- Bilanciamento Media 30 sec: la media movimento di 30 secondi del bilanciamento di potenza sinistra/destra.
- Bilanciamento Media 3 sec: la media movimento di tre secondi del bilanciamento di potenza sinistra/destra.
- **Cadenza**: il numero di rotazioni della pedivella o il numero di passi al minuto. Il dispositivo deve essere collegato a un accessorio di misurazione della cadenza affinché questi dati vengano visualizzati.
- Cadenza Lap: la cadenza media per il Lap corrente.
- Cadenza Media: la cadenza media per l'attività corrente.
- Calorie: la quantità di calorie totali bruciate.
- Calorie Grassi: la quantità di calorie dei grassi bruciate. Richiede una valutazione New Leaf<sup>®</sup>.
- Calorie rimanenti: durante l'allenamento, le calorie restanti rispetto all'obiettivo prefissato.
- **Contachilometri**: una registrazione della distanza percorsa per tutti i viaggi. Il totale non viene cancellato durante la reimpostazione dei dati di viaggio.
- Direzione: la direzione in cui ci si sta muovendo.
- **Discesa totale**: la distanza totale percorsa in discesa dall'ultima reimpostazione.
- Distanza: la distanza percorsa durante la traccia o l'attività corrente.
- **Distanza a destinazione**: la distanza rimanente alla destinazione finale. Per visualizzare tali dati, è necessario avviare una navigazione.
- Distanza al punto successivo: la distanza rimanente al waypoint successivo del percorso. Per visualizzare tali dati, è necessario avviare una navigazione.
- Distanza Lap: la distanza percorsa durante il Lap corrente.
- Distanza punto percorso: la distanza rimanente al punto successivo del percorso.
- Distanza rimanente: durante l'allenamento o il percorso, la distanza restante rispetto all'obiettivo prefissato.
- **Durata del viaggio**: il tempo rimanente previsto per il raggiungimento della destinazione. Per visualizzare tali dati, è necessario avviare una navigazione.
- Efficienza coppia: la misurazione dell'efficienza della pedalata.
- Energia kJ: lo sforzo accumulato (potenza sviluppata) in kilojoule.
- Fase allenamento: durante un allenamento, l'andatura corrente del numero totale di passi.
- **FC % FCR**: la percentuale della frequenza cardiaca di riserva (frequenza cardiaca massima meno frequenza cardiaca a riposo).
- **FC % FCR Lap**: la percentuale media della frequenza cardiaca di riserva (frequenza cardiaca massima meno frequenza cardiaca a riposo) per il Lap corrente.
- **FC % FCR media**: la percentuale media della frequenza cardiaca di riserva (frequenza cardiaca massima meno frequenza cardiaca a riposo) per l'attività corrente.
- FC % Max: la percentuale della frequenza cardiaca massima.
- **FC % Max Lap**: la percentuale media della frequenza cardiaca calcolata sulla massima per il Lap corrente.
- FC Lap: la frequenza cardiaca media per il Lap corrente.

- FC Media: la frequenza cardiaca media per l'attività corrente.
- FC Media % Max: la percentuale media della frequenza cardiaca massima calcolata per l'attività corrente.
- FC rimanente: durante l'allenamento, il valore della frequenza cardiaca superiore o inferiore rispetto all'obiettivo prefissato.
- FC Ultimo Lap: la frequenza cardiaca media per l'ultimo Lap completato.
- Frequenza cardiaca: la frequenza cardiaca in battiti al minuto (bpm). Il dispositivo deve essere collegato a una fascia cardio compatibile.
- **Grafico FC**: un grafico che mostra la zona di frequenza cardiaca attuale (da 1 a 5).
- Lap: il numero di Lap completati per l'attività corrente.
- Livello batteria: la carica di batteria rimanente.
- Livello batteria Di2: la carica rimanente della batteria di un sensore Di2.
- Marce Di2: le marce della bici anteriori e posteriori di un sensore Di2.
- Marcia anteriore Di2: la marcia della bici anteriore di un sensore Di2.
- Marcia posteriore Di2: la marcia della bici posteriore di un sensore Di2.
- **Ora del giorno**: l'ora del giorno corrente in base alle impostazioni della posizione e dell'ora selezionate (formato, fuso orario e ora legale).
- **Pendenza**: il calcolo del dislivello (quota) durante la corsa (distanza). Ad esempio, se ogni 3 m (10 piedi) di salita si percorrono 60 m (200 piedi), la pendenza è del 5%.
- Posizione a destinazione: l'ultimo punto del percorso o della corsa.
- Posizione al successivo: il punto successivo del percorso o della corsa.
- Potenza: la potenza attuale in watt.
- Potenza % soglia di potenza: la potenza attuale espressa come percentuale della potenza di soglia.
- Potenza IF: Intensity Factor™ per l'attività corrente.
- Potenza Lap: la potenza media per il Lap corrente.
- Potenza massima: la potenza massima per l'attività corrente.
- Potenza Massima Lap: la potenza massima per il Lap corrente.
- Potenza Media: la potenza media per l'attività corrente.
- Potenza media 10 sec: la media movimento di 10 secondi di potenza sviluppata.
- Potenza Media 30 sec: la media movimento di 30 secondi di potenza sviluppata.
- Potenza Media 3 sec: la media movimento di tre secondi di potenza sviluppata.
- Potenza NP: Normalized Power™ per l'attività corrente.
- Potenza NP Lap: il Normalized Power medio per il Lap corrente.
- Potenza NP ultimo Lap: il Normalized Power medio per l'ultimo Lap completato.
- Potenza segnale GPS: la potenza del segnale satellitare GPS.
- **Potenza TSS**: Training Stress Score<sup>™</sup> per l'attività corrente. **Potenza - Ultimo Lap**: la potenza media per l'ultimo Lap
- completato.
- Potenza watt/kg: la quantità di potenza sviluppata in watt per chilogrammo.
- Precisione GPS: il margine di errore rispetto alla posizione esatta. Ad esempio, la posizione GPS ha un margine di precisione compreso tra +/- 3,65 m (12 piedi).

- **Quota**: l'altezza della posizione corrente sopra o sotto il livello del mare.
- Rapporto marce Di2: il numero di denti sulle marce di una bici anteriori e posteriori.
- Ripetute rimanenti: durante un allenamento, le ripetute restanti.
- Temperatura: la temperatura dell'aria. La temperatura del corpo influisce sul sensore della temperatura.
- Tempo: l'ora del cronometro per l'attività corrente.
- Tempo a successivo: il tempo rimanente previsto per il raggiungimento del waypoint successivo sul percorso. Per visualizzare tali dati, è necessario avviare una navigazione.
- Tempo Lap: l'ora del cronometro per il Lap corrente.
- Tempo Media Lap: il tempo medio per Lap per l'attività corrente.
- Tempo rimanente: durante l'allenamento, il tempo restante rispetto all'obiettivo prefissato.
- **Tempo trascorso**: il tempo registrato totale. Ad esempio, se si avvia il timer e si corre per 10 minuti, quindi si arresta il timer per 5 minuti e si riavvia nuovamente il timer e si corre per 20 minuti, il tempo trascorso è di 35 minuti.
- Tempo Ultimo Lap: l'ora del cronometro per l'ultimo Lap completato.
- Tramonto: l'ora del tramonto in base alla posizione GPS.
- **TSA a destinazione**: l'ora del giorno in cui si prevede di raggiungere la destinazione finale (regolata in base all'ora locale della destinazione). Per visualizzare tali dati, è necessario avviare una navigazione.
- **TSA al punto successivo**: l'ora del giorno in cui si prevede di raggiungere il waypoint successivo lungo il percorso (regolata in base all'ora locale del waypoint). Per visualizzare tali dati, è necessario avviare una navigazione.
- Uniformità pedalata: la misurazione dell'uniformità della forza applicata ai pedali per ogni pedalata.
- VAM 30 sec: la media movimento di 30 secondi di velocità verticale.
- Velocità: la velocità di viaggio corrente.
- Velocità Lap: la velocità media per il Lap corrente.
- Velocità massima: la velocità massima per l'attività corrente.
- Velocità Media: la velocità media per l'attività corrente.
- Velocità Ultimo Lap: la distanza percorsa durante l'ultimo Lap completato.
- Velocità Ultimo Lap: la velocità media per l'ultimo Lap completato.
- Velocità verticale: l'intervallo di ascesa o discesa nel tempo.
- **Zona FC**: l'intervallo corrente della frequenza cardiaca (da 1 a 5). Le zone predefinite si basano sul profilo utente e sulla frequenza cardiaca massima (220 meno l'età).
- **Zona potenza**: l'intervallo attuale di potenza (da 1 a 7) in base alla potenza di soglia o alle impostazioni personalizzate.

# Calcolo delle zone di frequenza cardiaca

| Zona | % della<br>frequenza<br>cardiaca<br>massima | Sforzo percepito                                                                          | Vantaggi                                                             |
|------|---------------------------------------------|-------------------------------------------------------------------------------------------|----------------------------------------------------------------------|
| 1    | 50–60%                                      | Passo rilassato, senza<br>sforzo, respiro<br>cadenzato                                    | Allenamento aerobico<br>livello principianti;<br>riduce lo stress    |
| 2    | 60–70%                                      | Passo non faticoso;<br>respiro leggermente<br>più profondo,<br>conversazione<br>possibile | Allenamento<br>cardiovascolare di<br>base; buon passo di<br>recupero |

| Zona | % della<br>frequenza<br>cardiaca<br>massima | Sforzo percepito                                                | Vantaggi                                                                  |
|------|---------------------------------------------|-----------------------------------------------------------------|---------------------------------------------------------------------------|
| 3    | 70–80%                                      | Passo moderato; più<br>difficile mantenere una<br>conversazione | Capacità aerobica<br>migliorata; ottimo<br>allenamento<br>cardiovascolare |
| 4    | 80–90%                                      | Passo veloce e<br>piuttosto faticoso;<br>respiro corto          | Capacità e soglia<br>anaerobica migliorate;<br>velocità migliorata        |
| 5    | 90–100%                                     | Passo massimo, non<br>sostenibile a lungo;<br>respiro corto     | Resistenza anaerobica<br>e muscolare; potenza<br>aumentata                |

# Dimensioni e circonferenza delle ruote

Le dimensioni della ruota sono indicate su entrambi i lati della ruota stessa. Questo elenco non è completo. È inoltre possibile utilizzare una calcolatrice disponibile su Internet.

| Dimensioni ruota | L (mm) |
|------------------|--------|
| 12 × 1,75        | 935    |
| 14 × 1,5         | 1020   |
| 14 × 1,75        | 1055   |
| 16 × 1,5         | 1185   |
| 16 × 1,75        | 1195   |
| 18 × 1,5         | 1340   |
| 18 × 1,75        | 1350   |
| 20 × 1,75        | 1515   |
| 20 × 1-3/8       | 1615   |
| 22 × 1-3/8       | 1770   |
| 22 × 1-1/2       | 1785   |
| 24 × 1           | 1753   |
| 24 × 3/4         | 1785   |
| 24 × 1-1/8       | 1795   |
| 24 × 1-1/4       | 1905   |
| 24 × 1,75        | 1890   |
| 24 × 2,00        | 1925   |
| 24 × 2,125       | 1965   |
| 26 × 7/8         | 1920   |
| 26 × 1(59)       | 1913   |
| 26 × 1(65)       | 1952   |
| 26 × 1,25        | 1953   |
| 26 × 1-1/8       | 1970   |
| 26 × 1-3/8       | 2068   |
| 26 × 1-1/2       | 2100   |
| 26 × 1,40        | 2005   |
| 26 × 1,50        | 2010   |
| 26 × 1,75        | 2023   |
| 26 × 1,95        | 2050   |
| 26 × 2,00        | 2055   |
| 26 × 2,10        | 2068   |
| 26 × 2,125       | 2070   |
| 26 × 2,35        | 2083   |
| 26 × 3,00        | 2170   |
| 27 × 1           | 2145   |
| 27 × 1-1/8       | 2155   |
| 27 × 1-1/4       | 2161   |
| 27 × 1-3/8       | 2169   |
| 650 × 35A        | 2090   |
| 650 × 38A        | 2125   |
| 650 × 38B        | 2105   |
| h                |        |

| Dimensioni ruota | L (mm) |
|------------------|--------|
| 700 × 18C        | 2070   |
| 700 × 19C        | 2080   |
| 700 × 20C        | 2086   |
| 700 × 23C        | 2096   |
| 700 × 25C        | 2105   |
| 700 × 28C        | 2136   |
| 700 × 30C        | 2170   |
| 700 × 32C        | 2155   |
| 700C Tubolare    | 2130   |
| 700 × 35C        | 2168   |
| 700 × 38C        | 2180   |
| 700 × 40C        | 2200   |

# Contratto di licenza software

L'USO DEL DISPOSITIVO IMPLICA L'ACCETTAZIONE DEI TERMINI E DELLE CONDIZIONI SPECIFICATI NEL SEGUENTE CONTRATTO DI LICENZA SOFTWARE. LEGGERE ATTENTAMENTE IL PRESENTE CONTRATTO.

Garmin Ltd. e le società affiliate ("Garmin") concedono una licenza limitata per l'utilizzo del software integrato in questo dispositivo (il "Software") in forma binaria eseguibile per il normale funzionamento del prodotto. Il titolo, i diritti di proprietà e di proprietà intellettuale relativi al Software sono esclusivi di Garmin e/o dei rispettivi fornitori di terze parti.

L'utente prende atto che il Software è di proprietà di Garmin e/o dei rispettivi fornitori di terze parti ed è protetto dalle leggi sul copyright in vigore negli Stati Uniti d'America e dai trattati internazionali sul copyright. L'utente riconosce inoltre che la struttura, l'organizzazione e il codice del Software, di cui non viene fornito il codice sorgente, sono considerati segreti commerciali di Garmin e/o dei rispettivi fornitori di terze parti e che il Software in formato sorgente resta un segreto commerciale di Garmin e/o dei rispettivi fornitori di terze parti. L'utente accetta di non decompilare, disassemblare, modificare, decodificare o convertire in formato leggibile il Software o parte di esso né di creare altri prodotti basati sul Software. L'utente accetta di non esportare o riesportare il Software in gualsiasi Paese in violazione delle leggi sul controllo delle esportazioni in vigore negli Stati Uniti d'America o delle norme per il controllo delle esportazioni da qualsiasi altro Paese.

# Indice

#### Α

accessori 6, 8, 17 aggiornamenti, software 17 allenamenti 3, 4 caricamento 3 creazione 3, 4 eliminazione 4 modifica 4 allenamento pagine 3 piani 6 altimetro, calibrazione 14 applicazioni 9 associazione 2 sensori ANT+ 8 atleta 13 Atleta 13 Auto Lap 14 Auto Pause 14 avvisi 3

#### В

batteria carica 1 ottimizzazione 16 sostituzione 16 tipo 1 bilancia 8

#### С

cadenza 7,8 avvisi 3 calendario 5, 6 calibrazione, sensore di potenza 8 calorie, avvisi 3 campi 5 caricamento 5 eliminazione 5 modifica 5 campi dati 13, 17 caratteristiche tecniche 15 computer, collegamento 10 configurazione iniziale 15 contratto di licenza software 17, 19 coordinate 11 cronologia 3,8 eliminazione 8 invio al computer 9

# D

dati memorizzazione 9 trasferimento 9, 10 dati utente, eliminazione 10 dimensioni ruota 19 dispositivo manutenzione 15 registrazione 17 reimpostazione 16 distanza, avvisi 3

#### E

elastici **17** eliminazione, tutti i dati utente **10, 16** 

#### F

fascia avvisi 3 cardio 6, 7, 15, 16 file, trasferimento 10 frequenza cardiaca, zone 6, 7, 18 fusi orari 15

#### G

Garmin Connect **3**, **5**, **6**, Garmin Express GPS interruzione pagina Satellite 15 segnale 2, 3, 16

#### l icone 2

ID unità 17 impostazioni 2, 12–15 dispositivo 15 impostazioni del sistema 14 impostazioni dell'orario 15 impostazioni dello schermo 15 indietro all'inizio 11 indirizzi, ricerca 10 installazione 1, 7

#### L Lap 2

lingua 15

#### Μ

mappe 5 acquisto 12 impostazioni 12 orientamento 12 ricerca di posizioni 10 topografica 13 zoom 12 mappe topografiche 13 media dati 8 memorizzazione dei dati 9, 10 messaggio di avviso di avvio 14 modalità sospensione 16 montaggio del dispositivo 1

#### Ν

navigazione 10 indietro all'inizio 11 interruzione 11

#### 0

O-Ring. Vedere elastici ora, avvisi **3** 

#### Ρ

pagina Satellite 15 percorsi 4, 5 creazione 11 impostazioni 12 modifica 4 personalizzazione del dispositivo 13 posizioni 10 eliminazione 11 modifica 11 ricerca 12, 13 ricerca nella mappa 10 potenza, zone 8 potenza (forza) avvisi 3 metri 8 profili 13 utente 13 profilo utente 2, 13 pulizia del dispositivo 15 pulsanti visualizzati 2 punti di interesse (POI) 12 ricerca 10

# Q

quota 14

# R

record personali 6 eliminazione 6 registrazione dei dati 9, 10, 15 registrazione del dispositivo 17 registrazione del prodotto 17 registrazione intelligente 9 reimpostazione del dispositivo 16 retroilluminazione 2, 15 ricerca di posizioni 12 indirizzi 12 vicino alla propria posizione 13 risoluzione dei problemi 7, 16, 17

#### S

salvataggio delle attività 3 scheda di memoria 10 scheda microSD. Vedere scheda di memoria schermo 15 scorrimento automatico 14 segmenti 5 eliminazione 5 segnali satellitari 2, 3, 16 sensori ANT+ 2, 6, 8 associazione 8 sensori di velocità e cadenza 7, 16 smartphone 2, 9, 13 software aggiornamento 17 versione 17 sospensione automatica 16 sostituzione della batteria 16

# T

tasti 2 tecnologia Bluetooth 9, 13 temperatura 17 timer 2, 3, 8 toni 15

#### U

unità di misura 15 USB 17 scollegamento 10

#### V

Virtual Partner 4, 5

#### W

waypoint, proiezione 11 Wi-Fi 2 Wi-Fi 13, 17 collegamento 9

#### Ζ

zone ora 15 potenza 8

# www.garmin.com/support

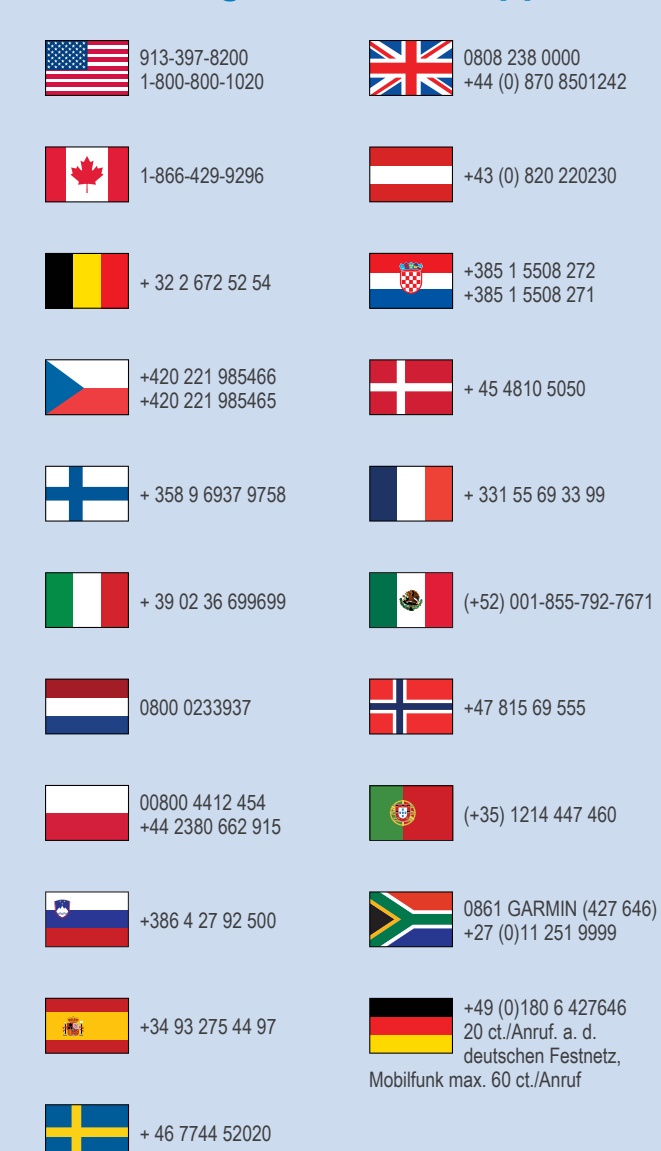

Garmin International, Inc. 1200 East 151st Street Olathe, Kansas 66062, Stati Uniti

Garmin (Europe) Ltd. Liberty House, Hounsdown Business Park, Southampton, Hampshire, SO40 9LR Regno Unito

> **Garmin Corporation** No. 68, Zhangshu 2nd Road, Xizhi Dist. New Taipei City, 221, Taiwan (RDC)

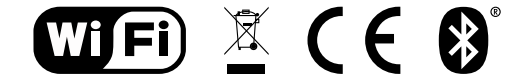

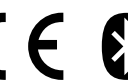

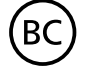

© 2014 Garmin Ltd. o sue affiliate

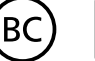